2016-09-16 SEVIS Correction Request Webinar Screenshots Handout

Corrections Management Page • Correction Request Pages • Available Actions Modals • Warning Flags • View and Manage Correction Requests Student List • Correction Request History • Help Text/On screen and Modular •

**SEVIS Help Team** 

# **Corrections Button on Student Information Page**

| Distore                                                                                                    | F-1 STUDENT                                                                                                    | SEVP School for Advanced SEVIS                                                                                                    | Status: AC                                                                                                    | TIVI  |
|----------------------------------------------------------------------------------------------------|----------------------------------------------------------------------------------------------------|----------------------------------------------------------------------------------------------------|----------------------------------------------------------------------------------------------------|-------|
| Print Draft I-20                                                                                                    | Arkfreith                                                                                                    | Studies - SEVP School for Advanced                                                                                                    | Status Change Date: May 11, 2                                                                                                    | 201   |
|                                                                                                    |                                                                                                    | SEVIS Studies                                                                                                    | SEVIS ID: N0004705                                                                                                    | 552   |
| <i>ı</i> :                                                                                                    |                                                                                                    | Start Date: August 1, 2015 End Date:                                                                                                    |                                                                                                    |       |
| t History                                                                                                    |                                                                                                    | May 31, 2018                                                                                                    |                                                                                                    |       |
| est/Authorization Details                                                                                                    |                                                                                                    | I-901 Fee Paid I-20 ISS                                                                                                    | SUE REASON: CONTINUED ATTENDA                                                                                                    | ANC   |
| oyment Information                                                                                                    | Demonst / Contest                                                                                                    |                                                                                                    |                                                                                                    | Fd    |
|                                                                                                    | Personal / Contact                                                                                                    |                                                                                                    |                                                                                                    |       |
| orize To Drop Below Full                                                                                                    | Gender                                                                                                    | 0.5                                                                                                    | 5. Address                                                                                                    |       |
|                                                                                                    |                                                                                                    | 32                                                                                                    | U 23KD ST S APT 603, ARLINGTON,                                                                                                    |       |
| 30                                                                                                    | Date of Birth                                                                                                    | VA                                                                                                    | A 22202 - 3754                                                                                                    |       |
| a Education Level                                                                                                    | August 14, 1975 Age 41                                                                                                    | Ado                                                                                                    | dress Status                                                                                                    |       |
| ge Education Level                                                                                                    | Country of Birth                                                                                                    | va                                                                                                    | lid H - High-rise default address                                                                                                    |       |
| ections                                                                                                    |                                                                                                    | For                                                                                                    | eign Address                                                                                                    |       |
| Celona -                                                                                                    | Country of Citizenship                                                                                                    | 34                                                                                                    | B, Belvedere Road                                                                                                    |       |
| plete Program                                                                                                    |                                                                                                    | KO                                                                                                    | ikata, Alipore, 700 027, INDIA                                                                                                    |       |
| piece mogram                                                                                                    | Telephone                                                                                                    |                                                                                                    |                                                                                                    |       |
| plinary Action                                                                                                    | Student does not have a telep                                                                                                    | none number.                                                                                                    |                                                                                                    |       |
| piniary riccion                                                                                                    | Email Address                                                                                                    |                                                                                                    |                                                                                                    |       |
|                                                                                                    | A @ annual annua                                                                                                    |                                                                                                    |                                                                                                    |       |
| nd Program                                                                                                    | A@gmail.com                                                                                                    |                                                                                                    |                                                                                                    |       |
| nd Program                                                                                                    | A@gmail.com                                                                                                    |                                                                                                    |                                                                                                    |       |
| nd Program<br>ten Program                                                                                                    | A@gmail.com Overall Remarks Auto Cancel Student_Student                                                                                                    | s in Initial status who are more than 60 days                                                                                                    | s after program start date                                                                                                    |       |
| nd Program<br>ten Program                                                                                                    | A@gmail.com<br>Overall Remarks<br>Auto Cancel Student. Student:                                                                                                    | s in Initial status who are more than 60 day:                                                                                                    | s after program start date.                                                                                                    |       |
| nd Program<br>ten Program<br>iinate Student                                                                                                    | A@gmail.com<br>Overall Remarks<br>Auto Cancel Student. Student:                                                                                                    | s in Initial status who are more than 60 days                                                                                                    | s after program start date.                                                                                                    | Dogio |
| nd Program<br>ten Program<br>iinate Student                                                                                                    | A@gmail.com<br>Overall Remarks<br>Auto Cancel Student. Student:<br>Program                                                                                                    | s in Initial status who are more than 60 days                                                                                                    | s after program start date.<br>egistration                                                                                                    | Regis |
| nd Program<br>ten Program<br>iinate Student<br>sfer Out                                                                                         | A@gmail.com<br>Overall Remarks<br>Auto Cancel Student. Student:<br>Program<br>Education Level                                                                                                    | s in Initial status who are more than 60 days<br>Edit<br>Init                                                                                                    | s after program start date.<br>Egistration                                                                                                    | Regis |
| nd Program<br>ten Program<br>iinate Student<br>sfer Out                                                                                         | A@gmail.com<br>Overall Remarks<br>Auto Cancel Student. Student:<br>Program<br>Education Level<br>MASTER'S                                                                                                    | s in Initial status who are more than 60 days<br>Edit<br>Init<br>Au                                                                                                    | s after program start date.<br>egistration<br>tial Session Start Date<br>gust 1, 2015                                                                                                    | Regis |
| nd Program<br>ten Program<br>iinate Student<br>sfer Out<br><b>loyment/Training:</b>                                                             | A@gmail.com<br>Overall Remarks<br>Auto Cancel Student. Student:<br>Program<br>Education Level<br>MASTER'S<br>Major 1 and Name                                                                                                    | s in Initial status who are more than 60 days<br>Edit<br>Init<br>Au<br>Cur                                                                                                    | s after program start date.<br>egistration<br>tial Session Start Date<br>gust 1, 2015<br>rrent Session End Date                                                                                                    | Regis |
| nd Program<br>ten Program<br>iinate Student<br>sfer Out<br><b>loyment/Training:</b><br>Employment Authorization                                 | A@gmail.com<br>Overall Remarks<br>Auto Cancel Student. Student:<br>Program<br>Education Level<br>MASTER'S<br>Major 1 and Name<br>52.0301 - Accounting                                                                                                    | s in Initial status who are more than 60 days<br>Edit<br>Init<br>Au<br>Cur<br>De                                                                                                    | s after program start date.<br>egistration<br>tial Session Start Date<br>gust 1, 2015<br>rrent Session End Date<br>cember 16, 2016                                                                                                    | Regis |
| nd Program<br>ten Program<br>iinate Student<br>sfer Out<br>loyment/Training:<br>Employment Authorization                                        | A@gmail.com<br>Overall Remarks<br>Auto Cancel Student. Student:<br>Program<br>Education Level<br>MASTER'S<br>Major 1 and Name<br>52.0301 - Accounting<br>Major 2 and Name                                                                                                    | s in Initial status who are more than 60 days<br>Edit<br>Init<br>Au<br>Cur<br>De<br>Ner                                                                                                    | s after program start date.<br>egistration<br>tial Session Start Date<br>gust 1, 2015<br>rrent Session End Date<br>cember 16, 2016<br>xt Session Start Date                                                                                                    | Regis |
| nd Program<br>ten Program<br>iinate Student<br>sfer Out<br><b>loyment/Training:</b><br>Employment Authorization<br>Campus Employment            | A@gmail.com<br>Overall Remarks<br>Auto Cancel Student. Student:<br>Program<br>Education Level<br>MASTER'S<br>Major 1 and Name<br>52.0301 - Accounting<br>Major 2 and Name<br>00.0000 - None                                                                                                    | s in Initial status who are more than 60 days<br>Edit<br>Init<br>Au<br>Cur<br>De<br>Ner<br>Jar                                                                                                    | s after program start date.<br>egistration<br>tial Session Start Date<br>gust 1, 2015<br>rrent Session End Date<br>cember 16, 2016<br>xt Session Start Date<br>huary 16, 2017                                                                                                    | Regis |
| nd Program<br>ten Program<br>inate Student<br>sfer Out<br><b>loyment/Training:</b><br>Employment Authorization<br>Campus Employment             | A@gmail.com<br>Overall Remarks<br>Auto Cancel Student. Student:<br>Program<br>Education Level<br>MASTER'S<br>Major 1 and Name<br>52.0301 - Accounting<br>Major 2 and Name<br>00.0000 - None<br>Minor and Name                                                                                                    | s in Initial status who are more than 60 days<br>Edit<br>Au<br>Cur<br>De<br>Jar<br>Ler                                                                                                    | tial Session Start Date<br>gust 1, 2015<br>rrent Session End Date<br>cember 16, 2016<br>kt Session Start Date<br>huary 16, 2017<br>rgth of Next Break/Vacation                                                                                                    | Regis |
| nd Program<br>ten Program<br>iinate Student<br>sfer Out<br><b>loyment/Training:</b><br>Employment Authorization<br>Campus Employment<br>Request | A@gmail.com<br>Overall Remarks<br>Auto Cancel Student. Student:<br>Program<br>Education Level<br>MASTER'S<br>Major 1 and Name<br>52.0301 - Accounting<br>Major 2 and Name<br>00.0000 - None<br>Minor and Name<br>00.0000 - None                                                                                                    | s in Initial status who are more than 60 days<br>Edit<br>Ref<br>Init<br>Au<br>Cur<br>De<br>Ner<br>Jar<br>Lern<br>30                                                                                                    | s after program start date.<br>egistration<br>tial Session Start Date<br>gust 1, 2015<br>rrent Session End Date<br>cember 16, 2016<br>xt Session Start Date<br>nuary 16, 2017<br>ngth of Next Break/Vacation                                                                                                    | Regis |
| nd Program<br>ten Program<br>iinate Student<br>sfer Out<br>loyment/Training:<br>Employment Authorization<br>Campus Employment<br>Request        | A@gmail.com<br>Overall Remarks<br>Auto Cancel Student. Student:<br>Program<br>Education Level<br>MASTER'S<br>Major 1 and Name<br>52.0301 - Accounting<br>Major 2 and Name<br>00.0000 - None<br>Minor and Name<br>00.0000 - None<br>Program Start Date                                                                                                    | Edit<br>Edit<br>Edit<br>Edit<br>Edit<br>Edit<br>Edit<br>Edit                                                                                                    | s after program start date.<br>egistration<br>tial Session Start Date<br>gust 1, 2015<br>rrent Session End Date<br>cember 16, 2016<br>xt Session Start Date<br>nuary 16, 2017<br>ngth of Next Break/Vacation<br>st Session                                                                                        | Regis |
| nd Program<br>ten Program<br>iinate Student<br>sfer Out<br>loyment/Training:<br>Employment Authorization<br>Campus Employment<br>Request        | A@gmail.com<br>Overall Remarks<br>Auto Cancel Student. Student:<br>Program<br>Education Level<br>MASTER'S<br>Major 1 and Name<br>52.0301 - Accounting<br>Major 2 and Name<br>00.0000 - None<br>Minor and Name<br>00.0000 - None<br>Program Start Date<br>August 1, 2015                                                                                                 | s in Initial status who are more than 60 days<br>Edit<br>Au<br>Cur<br>De<br>Nex<br>Jar<br>Ler<br>30<br>Las<br>No                                                                                                    | s after program start date.<br>egistration<br>tial Session Start Date<br>gust 1, 2015<br>rrent Session End Date<br>cember 16, 2016<br>xt Session Start Date<br>nuary 16, 2017<br>ngth of Next Break/Vacation<br>st Session                                                                                        | Regis |
| nd Program<br>ten Program<br>iinate Student<br>sfer Out<br><b>loyment/Training:</b><br>Employment Authorization<br>Campus Employment<br>Request | A@gmail.com<br>Overall Remarks<br>Auto Cancel Student. Student:<br>Program<br>Education Level<br>MASTER'S<br>Major 1 and Name<br>52.0301 - Accounting<br>Major 2 and Name<br>00.0000 - None<br>Minor and Name<br>00.0000 - None<br>Program Start Date<br>August 1, 2015<br>Program End Date                                                                             | s in Initial status who are more than 60 days<br>Edit<br>Ref<br>Init<br>Au<br>Cur<br>De<br>Nes<br>Jar<br>Ler<br>30<br>Las<br>No<br>Stu                                                                                                    | s after program start date.<br>egistration R<br>tial Session Start Date<br>gust 1, 2015<br>rrent Session End Date<br>cember 16, 2016<br>At Session Start Date<br>nuary 16, 2017<br>ngth of Next Break/Vacation<br>st Session<br>idy/Research Abroad                                                               | Regis |
| nd Program<br>ten Program<br>iinate Student<br>sfer Out<br><b>loyment/Training:</b><br>Employment Authorization<br>Campus Employment<br>Request | A@gmail.com<br>Overall Remarks<br>Auto Cancel Student. Student:<br>Program<br>Education Level<br>MASTER'S<br>Major 1 and Name<br>52.0301 - Accounting<br>Major 2 and Name<br>00.0000 - None<br>Minor and Name<br>00.0000 - None<br>Program Start Date<br>August 1, 2015<br>Program End Date<br>May 31, 2018                                                             | s in Initial status who are more than 60 days<br>Edit<br>Ref<br>Init<br>Au<br>Cur<br>De<br>Ner<br>Jan<br>Ler<br>30<br>Las<br>No<br>Stu<br>No                                                                                                    | s after program start date.<br>egistration<br>tial Session Start Date<br>gust 1, 2015<br>rrent Session End Date<br>cember 16, 2016<br>xt Session Start Date<br>nuary 16, 2017<br>ngth of Next Break/Vacation<br>st Session<br>hdy/Research Abroad                                                                 | Regis |
| nd Program<br>ten Program<br>iinate Student<br>sfer Out<br><b>loyment/Training:</b><br>Employment Authorization<br>Campus Employment<br>Request | A@gmail.com<br>Overall Remarks<br>Auto Cancel Student. Student:<br>Program<br>Education Level<br>MASTER'S<br>Major 1 and Name<br>52.0301 - Accounting<br>Major 2 and Name<br>00.0000 - None<br>Minor and Name<br>00.0000 - None<br>Program Start Date<br>August 1, 2015<br>Program End Date<br>May 31, 2018                                                             | s in Initial status who are more than 60 days<br>Edit<br>Ref<br>Init<br>Au<br>Cur<br>De<br>Ne:<br>Jar<br>Ler<br>30<br>Las<br>No<br>Stu<br>No<br>The                                                                                                    | s after program start date.<br>egistration<br>tial Session Start Date<br>gust 1, 2015<br>rrent Session End Date<br>cember 16, 2016<br>xt Session Start Date<br>huary 16, 2017<br>hgth of Next Break/Vacation<br>st Session<br>idy/Research Abroad<br>esis/Dissertation                                            | Regis |
| nd Program<br>ten Program<br>inate Student<br>sfer Out<br><b>loyment/Training:</b><br>Employment Authorization<br>Campus Employment<br>Request  | A@gmail.com<br>Overall Remarks<br>Auto Cancel Student. Student:<br>Program<br>Education Level<br>MASTER'S<br>Major 1 and Name<br>52.0301 - Accounting<br>Major 2 and Name<br>00.0000 - None<br>Minor and Name<br>00.0000 - None<br>Program Start Date<br>August 1, 2015<br>Program End Date<br>May 31, 2018                                                             | s in Initial status who are more than 60 days<br>Edit<br>Ref<br>Init<br>Au<br>Cur<br>De<br>Ner<br>Jar<br>Ler<br>30<br>Las<br>No<br>Stu<br>No<br>The<br>No                                                                                                    | s after program start date.<br>egistration<br>tial Session Start Date<br>gust 1, 2015<br>rrent Session End Date<br>cember 16, 2016<br>kt Session Start Date<br>huary 16, 2017<br>hgth of Next Break/Vacation<br>st Session<br>hdy/Research Abroad<br>esis/Dissertation                                            | Regis |
| nd Program<br>ten Program<br>iinate Student<br>sfer Out<br><b>loyment/Training:</b><br>Employment Authorization<br>Campus Employment<br>Request | A@gmail.com<br>Overall Remarks<br>Auto Cancel Student. Student:<br>Program<br>Education Level<br>MASTER'S<br>Major 1 and Name<br>52.0301 - Accounting<br>Major 2 and Name<br>00.0000 - None<br>Minor and Name<br>00.0000 - None<br>Program Start Date<br>August 1, 2015<br>Program End Date<br>May 31, 2018<br>English Proficiency                                      | s in Initial status who are more than 60 days<br>Edit<br>Ref<br>Init<br>Au<br>Cur<br>De<br>New<br>Jar<br>Ler<br>30<br>Las<br>No<br>Stu<br>No<br>Stu<br>No                                                                                                    | s after program start date.<br>egistration<br>tial Session Start Date<br>gust 1, 2015<br>rrent Session End Date<br>cember 16, 2016<br>at Session Start Date<br>nuary 16, 2017<br>ngth of Next Break/Vacation<br>st Session<br>idy/Research Abroad<br>esis/Dissertation<br>001 SEVIS Fee Payment                   | Regis |
| nd Program<br>ten Program<br>iinate Student<br>sfer Out<br><b>loyment/Training:</b><br>Employment Authorization<br>Campus Employment<br>Request | A@gmail.com<br>Overall Remarks<br>Auto Cancel Student. Student:<br>Program<br>Education Level<br>MASTER'S<br>Major 1 and Name<br>52.0301 - Accounting<br>Major 2 and Name<br>00.0000 - None<br>Minor and Name<br>00.0000 - None<br>Program Start Date<br>August 1, 2015<br>Program End Date<br>May 31, 2018<br>English Proficiency<br>School Requires English Proficien | s in Initial status who are more than 60 days<br>Edit Ref<br>Init<br>Au<br>Cur<br>De<br>Ner<br>30<br>Las<br>No<br>Stu<br>No<br>Stu<br>Stu<br>No<br>Stu<br>Stu<br>No<br>Stu<br>Stu<br>Stu<br>No<br>Stu<br>Stu<br>No<br>Stu<br>Stu<br>Stu<br>Stu<br>Stu<br>Stu<br>Stu<br>Stu | s after program start date.<br>egistration<br>tial Session Start Date<br>gust 1, 2015<br>rrent Session End Date<br>cember 16, 2016<br>xt Session Start Date<br>nuary 16, 2017<br>ngth of Next Break/Vacation<br>at Session<br>idy/Research Abroad<br>esis/Dissertation<br>201 SEVIS Fee Payment<br>insaction Type | Regis |

## **Corrections Management Page**

| Timoration icon denotes help about the page (*)         Cucesion Mark denotes information about the field (*)             Pise icon indicates that the field can be expanded to display additional data (*)             Construction indicates that the field can be ecolapsed to display condensed data (*)             Construction indicates that the field can be collapsed to display condensed data (*)             Construction indicates that the field can be collapsed to display condensed data (*)             Construction indicates that the field can be collapsed to display condensed data (*)             Construction indicates that the field can be collapsed to display condensed data (*)             Construction indicates that the field can be collapsed to display condensed data             Construction indicates that the field can be collapsed to display condensed data             Construction Options Available for This Student             Pequest Change to Program Dates        Use this option to change the student's Program Start and End Dates and/or the Initial Session Start Date, if         any or all those dates have passed. Only use this option if the Manage Initial Program and Session Dates,         Shorten Program and/or Extend Program functions are no longer available.             Student Status           Use this option to change the student's Croot status to the correct one. Only use this if the student's         icro ord is in an incorrect status due to a DSO error. Do not use this if the student tailed maintain his immigr                                                                                                    |                                                                                 | Corrections Management                                                                                       |                                       |  |  |
|----------------------------------------------------------------------------------------------------|---------------------------------------------------------------------------------|----------------------------------------------------------------------------------------------------|---------------------------------------|--|--|
| A Cuestion Mark denotes information about the field ()   Pus icon indicates that the field can be expanded to display additional data ()   Minus icon indicates that the field can be expanded to display additional data ()   Exturn to Student Information   P-1 Student   Charma, Tendai   Crystal City Community College<br>Start Date: 06/17/2016   End Date: 06/17/2016   End Date: 06/17/2017   Correction Options Available for This Student   End Date: 06/17/2016   End Date: 06/17/2017   Start Date: 06/17/2016 Start Date: 06/17/2016 Start Date: 06/17/2017 Start Date: 06/17/2016 Start Date: 06/17/2016 End Date: 06/17/2016 End Date: 06/17/2017 Start Date: 06/17/2016 Start Date: 06/17/2016 End Date: 06/17/2016 End Date: 06/17/2016 End Date: 06/17/2016 End Date: 06/17/2017 Start Date: 06/17/2016 Start Date: 06/17/2016 End Date: 06/17/2016 End Date: 06/17/2016 End Date: 06/17/20                                                                                                    |                                                                                 | "i" information icon denotes help about the page (                                                           |                                       |  |  |
| Example a label of a label of a | Question Mark denotes information about the field ()                            |                                                                                                    |                                       |  |  |
| Activation       Crystal City Community College - Crystal City<br>Community College<br>Start Date: 06/17/2018       Start: CANCELED<br>DEVISID: N00047705563         Correction Coptions Available for This Student       Correction Options Available for This Student         Yee of Correction       Description and Help         Request Change to Program Dates<br>Shorten Program and/or Extend Program Start and End Dates and/or the Initial Program and Session Dates,<br>Shorten Program and/or Extend Program Start and End Dates and/or the Initial Program and Session Dates,<br>Shorten Program and/or Extend Program Start and End Dates and/or the Initial Program and Session Dates,<br>Shorten Program and/or Extend Program Start and End Dates and/or the Initial Program and Session Dates,<br>Shorten Program and/or Extend Program Start and End Dates and/or the Initial Program and Session Dates,<br>Shorten Program and/or Extend Program Start and End Dates and/or the Initial Program and Session Dates,<br>Shorten Program and/or Extend Program Start and End Dates and/or the Initial Program and Session Dates,<br>Shorten Program and/or Extend Program Start and End Dates and/or the Initial Program and Session Dates,<br>Shorten Program and/or Extend Program Start and End Dates and/or the Initial Program and Session Dates,<br>Shorten Program and/or Extend Program for Extend Program Start and End Dates and/or the Initial Program and Session Dates,<br>Shorten Program and/or Extend Program Start and End Dates and/or the Initial Program and Session Dates,<br>Shorten Drogram Start Section Sectors Do not use this if the student's the student's the student's current SEVIS record status from Canceled or Completed to Terminated. You with<br>be able to select a termination reason from a drop-down menu.         Extend Conceletion requests. Additional actions Dow menu Conconceletion requests are listed in<br>the Available Actions                                                                                                    | Plus icon indicates that the field can be expanded to display additional data ( |                                                                                                    |                                       |  |  |
| Exture to Student Information       Crystal City Community College - Crystal City<br>Community College<br>Start Date: 06/17/2016       End Date: 05/31/2017       Status: CANCELED<br>SEVIS ID: N0004705883         Status: CANCELED       Status: CANCELED       Status: CANCELED         Status: Concentration       Description and Help       Image: Concentration of the student's Program Start and End Dates and/or the Initial Session Start Date, if<br>any or all those dates have passed. Only use this option if the Manage Initial Program and Session Dates,<br>Shorten Program and/or Extend Program functions are no longer available. Image: Shorten Program and/or Extend Program functions are no longer available. Image: Shorten Program and/or Extend Program functions are no longer available. Image: Shorten Program and/or Extend Program functions are no longer available. Image: Shorten Program and/or Extend Program functions are no longer available. Image: Shorten Program and/or Extend Program functions are no longer available. Image: Shorten Program and/or Extend Program functions are no longer available. Image: Shorten Program and/or Extend Program functions are no longer available. Image: Shorten Program and/or Extend Program functions are no longer available. Image: Shorten Program and/or Extend Program functions are no longer available. Image: Shorten Program and a Estimation reason from a drop-down menu. Image: Shorten Program and canceled corection requests. Shorten Date: Shorten Date: Shor                                                                                                    | Mir                                                                             | nus icon indicates that the field can be collapsed to display condensed data ( $\bigcirc$                    | )                                     |  |  |
| Return to Student Information         F-1 Student<br>Obama, Tendai       Crystal City Community College<br>Start Date: 06/17/2016       End Date: 05/31/2017       Status: CANCELED<br>SEVIS ID: N0004705883         Correction Options Available for This Student       Correction Options Available for This Student       Status: Canceled<br>Sevis ID: N0004705883         Very of Correction       Description and Help       Correction Options Available for This Student       Status: Canceled Sevis ID: N0004705883         Request Change to Program Dates       Use this option to change the student's Program Start and End Dates and/or the Initial Session Start Date, If<br>any or all those dates have passed. Only use this option if the Manage Initial Program and Session Dates,<br>Shorten Program and/or Extend Program functions are no longer available. Image: Shorten Program and/or Extend Program functions are no longer available. Image: Shorten Program and/or Extend Program functions are no longer available. Image: Shorten Program and/or Extend Program functions are no longer available. Image: Student Status       Use this to change the student's current SEVIS record status to the correct one. Only use this if the student's<br>record is in an incorrect status due to a DSO error. Do not use this if the student failed maintain his immigration<br>status and requires reinstatement. Image: Student Second Status form Cancelled or Completed to Terminated. You will<br>be able to select a termination reason from a drop-down menu. Image: Search: Image: Search: Image: Search                                                                                                    |                                                                                 |                                                                                                    |                                       |  |  |
| F-1 Student<br>Obama, Tendai       Crystal City Community College<br>Stat Date: 06/17/2016       End Date: 05/31/2017       ExVIS ID: N0004705863         SEVIS ID: N0004705863       SEVIS ID: N0004705863         Correction Options Available for This Student       Image: Note of the student's program Start and End Dates and/or the Initial Session Start Date, if<br>any or all those dates have passed. Only use this option if the Manage Initial Program and Session Dates,<br>Shorten Program and/or Extend Program functions are no longer available. ●         Student Status       Use this option to change the student's current SEVIS record status to the correct one. Only use this if the student's<br>record is in an incorrect status due to a DSO error. Do not use this if the student failed maintain his immigration<br>status and requires reinstatement. ●         Terminate Student       Use this option to change a students SEVIS record status from Cancelled or Completed to Terminated. You will<br>be able to select a termination reason from a drop-down menu. ●         Eksting Correction Requests       Modifional actions DSOs may take on pending correction requests are listed in<br>the Available Actions column. ●                                                                                                    | Return to Student Information                                                   |                                                                                                    |                                       |  |  |
| P-1 Student       Crystal City Community College       Status CARCELED         Obama, Tendai       Community College       Status 205/31/2017         Status 2000       Status 2000       Status 2000         Correction Options Available for This Student       Status 2000       Status 2000         Correction Description and Help         Request Change to Program Dates       Use this option to change the student's Program Start and End Dates and/or the Initial Session Start Date, if any or all those dates have passed. Only use this option if the Manage Initial Program and Session Dates, Shorten Program and/or Extend Program functions are no longer available. Image: Status and requires reinstatement. Image: Status and requires reinstatement. Image: Status and requires reinstatement. Image: Status and requires reinstatement. Image: Status from Cancelled or Completed to Terminated. You will be able to select a termination reason from a drop-down menu. Image: Status are listed in the Available Actions column. Image: Status are listed in the Available Actions column. Image: Status are listed in the Available Actions column. Image: Status are listed in the Available Actions column. Image: Status and requires pending and canceled correction requests. Additional actions DSOs may take on pending correction requests are listed in the Available Actions column. Image: Status Image: StatusImage: StatusImage: StatusImage: Status Image:                                                                                                    | 5 1 0 1 1 1 1                                                                   |                                                                                                    |                                       |  |  |
| Contract of this student's pending and canceled correction requests. Additional actions DSOs may take on pending correction requests are listed in the Available Actions column.       Control in the additional actions DSOs may take on pending correction requests are listed in the Available Actions column.         Carrection Detection       Description and Help       Correction Options Available for This Student         Request Change to Program Dates       Use this option to change the student's Program Start and End Dates and/or the Initial Session Start Date, if any or all those dates have passed. Only use this option if the Manage Initial Program and Session Dates, Shorten Program and/or Extend Program functions are no longer available.         Student Status       Use this option to change the student's program Start and End Dates and/or the Initial Session Dates, Shorten Program and/or Extend Program functions are no longer available.         Student Status       Use this option to change a student's current SEVIS record status to the correct one. Only use this if the student's incorrect is an incorrect status due to a DSO error. Do not use this if the student failed maintain his immigration status and requires reinstatement.         Terminate Student       Use this option to change a student's SEVIS record status from Cancelled or Completed to Terminated. You will be able to select a termination reason from a drop-down menu.         Existing Correction Requests         Below is a list of this student's pending and canceled correction requests. Additional actions DSOs may take on pending correction requests are listed in the Available Actions column.         CR ID & CR Type & Submitted Ey & CR Date Submitted &                                                                                                    | P-1 Student                                                                     | Crystal City Community College - Crystal City                                                                | Status: CANCELED                      |  |  |
| Correction Options Available for This Student         Type of Correction       Description and Help         Request Change to Program Dates       Use this option to change the student's Program Start and End Dates and/or the Initial Session Start Date, if any or all those dates have passed. Only use this option if the Manage Initial Program and Session Dates, Shorten Program and/or Extend Program functions are no longer available. ●         Student Status       Use this to change the student's current SEVIS record status to the correct one. Only use this if the student's record is in an incorrect status due to a DSO error. Do not use this if the student failed maintain his immigration status and requires reinstatement. ●         Terminate Student       Use this option to change a students SEVIS record status from Cancelled or Completed to Terminated. You will be able to select a termination reason from a drop-down menu. ●         Existing Correction Requests       Below is a list of this student's pending and canceled correction requests. Additional actions DSOs may take on pending correction requests are listed in the Available Actions column. ●         CR ID ♦ CR Type ♦ Submitted By ♦ CR Date Submitted ♦ CR Status Date ♦ Request Status ♦ Available Actions ♦                                                                                                    | Obama, Tendal                                                                   | Start Date: 06/17/2016 End Date: 05/31/2017                                                                  | SEVIS ID. 10004703000                 |  |  |
| Correction Options Available for This Student         Type of Correction       Description and Help         Request Change to Program Dates       Use this option to change the student's Program Start and End Dates and/or the Initial Session Start Date, if any or all those dates have passed. Only use this option if the Manage Initial Program and Session Dates, Shorten Program and/or Extend Program functions are no longer available.         Student Status       Use this to change the student's current SEVIS record status to the correct one. Only use this if the student's record is in an incorrect status due to a DSO error. Do not use this if the student failed maintain his immigration status and requires reinstatement.         Terminate Student       Use this option to change a students SEVIS record status from Cancelled or Completed to Terminated. You will be able to select a termination reason from a drop-down menu.         Existing Correction Requests         Betow is a list of this student's pending and canceled correction requests. Additional actions DSOs may take on pending correction requests are listed in the Available Actions column.         CR ID & CR Type & Submitted By & CR Date Submitted & CR Status Date & Request Status & Available Actions & No correction requests found                                                                                                    |                                                                                 | θ                                                                                                    |                                       |  |  |
| Type of Correction       Description and Help         Request Change to Program Dates       Use this option to change the student's Program Start and End Dates and/or the Initial Session Start Date, if any or all those dates have passed. Only use this option if the Manage Initial Program and Session Dates, Shorten Program and/or Extend Program functions are no longer available. ●         Student Status       Use this to change the student's current SEVIS record status to the correct one. Only use this if the student's record is in an incorrect status due to a DSO error. Do not use this if the student failed maintain his immigration status and requires reinstatement. ●         Terminate Student       Use this option to change a students SEVIS record status from Cancelled or Completed to Terminated. You will be able to select a termination reason from a drop-down menu. ●         Existing Correction Requests       Below is a list of this student's pending and canceled correction requests. Additional actions DSOs may take on pending correction requests are listed in the Available Actions column. ●         CR ID ♦ CR Type ♦ Submitted By ♦ CR Date Submitted ♦ CR Status Date ♦ Request Status ♦ Available Actions ♦ No correction requests found                                                                                                    |                                                                                 | Correction Options Available for This Student                                                                |                                       |  |  |
| Type of contection       Description and help         Request Change to Program Dates       Use this option to change the student's Program Start and End Dates and/or the Initial Session Start Date, if any or all those dates have passed. Only use this option if the Manage Initial Program and Session Dates, Shorten Program and/or Extend Program functions are no longer available. If the student's record is in an incorrect status due to a DSO error. Do not use this if the student failed maintain his immigration status and requires reinstatement. If the student failed maintain his immigration status and requires reinstatement. If the student failed or Completed to Terminated. You will be able to select a termination reason from a drop-down menu for the Available Actions DSOs may take on pending correction requests are listed in the Available Actions column. If the Available Actions column. If the Available Actions of the Available Actions of the Available Actio                                                               | Turns of Correction                                                             | Description and Holm                                                                                         |                                       |  |  |
| Request Change to Program Dates       Use this option to change the student's Program Start and End Dates and/or the Initial Session Start Date, if any or all those dates have passed. Only use this option if the Manage Initial Program and Session Dates, Shorten Program and/or Extend Program functions are no longer available. If any or all those dates have passed. Only use this option if the Manage Initial Program and Session Dates, Shorten Program and/or Extend Program functions are no longer available. If any or all those dates have passed. Only use this option if the Manage Initial Program and Session Dates, Shorten Program and/or Extend Program functions are no longer available. If any or all those dates have passed. Only use this option if the Manage Initial Program and Session Dates, Shorten Program and/or Extend Program functions are no longer available. If any or all those dates have passed. Only use this option if the Manage Initial Program and Session Dates, Shorten Program and/or Extend Program functions are no longer available. If any or all those dates have passed. Only use this option is the student's correction second status to the correct one. Only use this if the student's record is in an incorrect status due to a DSO error. Do not use this if the student failed maintain his immigration status and requires reinstatement. If the student failed maintain his immigration status and requires reinstatement. If the able to select a termination reason from a drop-down menu. If the able to select a termination reason from a drop-down menu. If the student's pending and canceled correction requests. Additional actions DSOs may take on pending correction requests are listed in the Available Actions column. If the Available Actions column. If the Available Actions column. If the Available Actions is a list of this student's pending the submitted of CR Status Date is Request Status Available Actions Available Actions column.                                                                          | Type of Correction                                                              |                                                                                                    |                                       |  |  |
| any or all those dates have passed. Only use this option if the Manage Initial Program and Session Dates,<br>Shorten Program and/or Extend Program functions are no longer available.          Student Status       Use this to change the student's current SEVIS record status to the correct one. Only use this if the student's record is in an incorrect status due to a DSO error. Do not use this if the student failed maintain his immigration status and requires reinstatement.          Terminate Student       Use this option to change a students SEVIS record status from Cancelled or Completed to Terminated. You will be able to select a termination reason from a drop-down menu.          Existing Correction Requests         Below is a list of this student's pending and canceled correction requests. Additional actions DSOs may take on pending correction requests are listed in the Available Actions column.          CR ID \$ CR Type \$ Submitted By \$ CR Date Submitted \$ CR Status Date \$ Request Status \$ Available Actions \$ No correction requests found                                                                                                    | Request Change to Program Dates                                                 | Use this option to change the student's Program Start and End Dates and/or t                                 | he Initial Session Start Date, if     |  |  |
| Shorten Program and/or Extend Program functions are no longer available. Image: Shorten Program and/or Extend Program functions are no longer available. Image: Shorten Program and/or Extend Program functions are no longer available. Image: Shorten Program and/or Extend Program functions are no longer available. Image: Shorten Program and/or Extend Program functions are no longer available. Image: Shorten Program and/or Extend Program functions are no longer available. Image: Shorten Program and/or Extend Program functions are no longer available. Image: Shorten Program and/or Extend Program functions are no longer available. Image: Shorten Program and/or Extend Program functions are no longer available. Image: Shorten Program and/or Extend Program functions are no longer available. Image: Shorten Program and/or Extend Program functions are no longer available. Image: Shorten Program and/or Extend Program functions are no longer available. Image: Shorten Program and/or Extend Program functions are no longer available. Image: Shorten Program functions are no longer available. Image: Shorten Program functions are not longer available. Image: Shorten Program functions are not longer available. Image: Shorten Program functions are not longer available. Image: Shorten Program functions are not longer available. Image: Shorten Frequests are listed in the Available Actions column. Image: Shorten Program functions are not longer available for this student's pending and canceled correction requests. Additional actions DSOs may take on pending correction requests are listed in the Available Actions column. Image: Shorten Program functions are not longer available. Image: Shorten Program functions are not longer available. Image: Shorten Program functions are not longer available. Image: Shorten Program functions are not longer available. Image: Shorten Program functions are not longer available. Image: Shorten Program function for the program functing functions are not longer available. Imag                   |                                                                                 | any or all those dates have passed. Only use this option if the Manage Initial F                             | Program and Session Dates,            |  |  |
| Student Status       Use this to change the student's current SEVIS record status to the correct one. Only use this if the student's record is in an incorrect status due to a DSO error. Do not use this if the student failed maintain his immigration status and requires reinstatement. Immigration equests and requires reinstatement. Immigration be able to select a termination reason from a drop-down menu. Immigration equests are listed in the Available to select a termination requests. Additional actions DSOs may take on pending correction requests are listed in the Available Actions column. Immigration equests are listed in the Available Actions column. Immigration equests found         CR ID IM CR Type IM Submitted BY IM CR Date Submitted IM CR Status Date IM Request Status IM Available Actions IM No correction requests found                                                                                                    |                                                                                 | Shorten Program and/or Extend Program functions are no longer available.                                     | •                                     |  |  |
| record is in an incorrect status due to a DSO error. Do not use this if the student failed maintain his immigration status and requires reinstatement. •         Terminate Student       Use this option to change a students SEVIS record status from Cancelled or Completed to Terminated. You will be able to select a termination reason from a drop-down menu. •         Existing Correction Requests         Below is a list of this student's pending and canceled correction requests. Additional actions DSOs may take on pending correction requests are listed in the Available Actions column. •         Search:         CR ID & CR Type & Submitted By & CR Date Submitted & CR Status Date & Request Status & Available Actions & No correction requests found                                                                                                    | Student Status                                                                  | Use this to change the student's current SEVIS record status to the correct on                               | e. Only use this if the student's     |  |  |
| Image: Status and requires reinstatement. Image: Status and requires reinstatement. Image: Status and requires regulatement. Image: Status and requires requires requires regulatement. Image: Status and require                   |                                                                                 | record is in an incorrect status due to a DSO error. Do not use this if the stude                            | ent failed maintain his immigration   |  |  |
| Terminate Student       Use this option to change a students SEVIS record status from Cancelled or Completed to Terminated. You will be able to select a termination reason from a drop-down menu. Image: Critical Correction Requests         Below is a list of this student's pending and canceled correction requests. Additional actions DSOs may take on pending correction requests are listed in the Available Actions column. Image: CR ID Image: CR Type Image: Submitted By Image: CR Date Submitted Image: CR Status Date Image: Request Status Image: No correction requests found                                                                                                    |                                                                                 | status and requires reinstatement.                                                                           |                                       |  |  |
| be able to select a termination reason from a drop-down menu.         Existing Correction Requests         Below is a list of this student's pending and canceled correction requests. Additional actions DSOs may take on pending correction requests are listed in the Available Actions column.         Search:         CR ID \$ CR Type \$ Submitted By \$ CR Date Submitted \$ CR Status Date \$ Request Status \$ Available Actions \$ No correction requests found                                                                                                    | Terminate Student                                                               | Use this option to change a students SEVIS record status from Cancelled or C                                 | Completed to Terminated. You will     |  |  |
| Existing Correction Requests Below is a list of this student's pending and canceled correction requests. Additional actions DSOs may take on pending correction requests are listed in the Available Actions column. ③ Search: CR ID ♦ CR Type ♦ Submitted By ♦ CR Date Submitted ♦ CR Status Date ♦ Request Status ♦ Available Actions ♦ No correction requests found                                                                                                    |                                                                                 | be able to select a termination reason from a drop-down menu. 9                                              |                                       |  |  |
| the Available Actions column. Image: Search:         CR ID \$ CR Type \$ Submitted By \$ CR Date Submitted \$ CR Status Date \$ Request Status \$ Available Actions \$         No correction requests found                                                                                                    | Below is a list of this student's pendin                                        | Existing Correction Requests<br>g and canceled correction requests. Additional actions DSOs may take on pend | ing correction requests are listed in |  |  |
| Search:<br>CR ID & CR Type & Submitted By & CR Date Submitted & CR Status Date & Request Status & Available Actions &<br>No correction requests found                                                                                                    |                                                                                 | the Available Actions column. 3                                                                              |                                       |  |  |
| CR ID & CR Type & Submitted By & CR Date Submitted & CR Status Date & Request Status & Available Actions &<br>No correction requests found                                                                                                    |                                                                                 | Sea                                                                                                    | rch:                                  |  |  |
| No correction requests found                                                                                                    |                                                                                 |                                                                                                    | tuo 🔺 Available Actions               |  |  |
|                                                                                                    | CRID - CRIVPE - Subm                                                            | inted By 🟺 CR Date Submitted 🏺 CR Status Date 🏺 Request Sta                                                  | $\tau$ available Actions $=$          |  |  |
|                                                                                                    |                                                                                 | No correction requests found                                                                                 |                                       |  |  |

Page ID: 503

Tue Sep 13 15:44:39 EDT 2016

U.S. Immigration and Customs Enforcement

# **Corrections Management Page**

## **Correction Options Available for This Student**

|                                      | Corrections Management                                                                                                    |                                          |  |  |
|--------------------------------------|----------------------------------------------------------------------------------------------------|------------------------------------------|--|--|
|                                      | "i" information icon denotes help about the page ()                                                                                                    |                                          |  |  |
|                                      | Question Mark denotes information about the field (?)                                                                                                    |                                          |  |  |
| Pl                                   | us icon indicates that the field can be expanded to display additional data                                                                                                    |                                          |  |  |
| Min                                  | us icon indicates that the field can be collapsed to display condensed dat                                                                                                    | a (🕒)                                    |  |  |
|                                      |                                                                                                    |                                          |  |  |
| Return to Student Information        |                                                                                                    |                                          |  |  |
| E 1 Ctudent                          | SEVE School for Advanced SEVIS Studios - SEVE                                                                                                    |                                          |  |  |
| F-1 Student                          | SEVP School for Advanced SEVIS Studies                                                                                                    | Status, ACTIVE                           |  |  |
| Ngo, Hang Thu                        | Start Date: 01/01/2015 End Date: 07/31/2016                                                                                                    | 3EVI3 ID. N0004705844                    |  |  |
|                                      |                                                                                                    |                                          |  |  |
|                                      |                                                                                                    |                                          |  |  |
|                                      | Correction Options Available for This Student                                                                                                    |                                          |  |  |
| Type of Correction                   | Description and Help                                                                                                    |                                          |  |  |
| Request Change to Program Dates      | Use this option to change the student's Program Start and End Dates an                                                                                                    | nd/or the Initial Session Start Date, if |  |  |
|                                      | any or all those dates have passed. Only use this option if the Manage I                                                                                                    | nitial Program and Session Dates,        |  |  |
|                                      | Shorten Program and/or Extend Program functions are no longer availal                                                                                                    | ble. 😌                                   |  |  |
| Correct Student Requests to<br>USCIS | Use this option to correct the reflected status of a student's USCIS appli                                                                                                    | cation in SEVIS.                         |  |  |
| Student Status                       | Use this to change the student's current SEVIS record status to the correct one. Only use this if the student's record is in an incorrect status due to a DSO error. Do not use this if the student failed maintain his immigration status and requires reinstatement |                                          |  |  |
|                                      |                                                                                                    |                                          |  |  |

# **Corrections Management Page**

## **Existing Correction Requests**

\_\_\_\_\_

| w | is a lis           | st of this               | student's pending a                         | nd canceled co         | E:<br>orrec | xisting Correct ction requests. Ad the Available Act | tion Rec<br>ditional act<br>ions colum | ions<br>n. 🕄           | ts<br>DSOs may take                                          | on pen       | ding correction requ                       | uests are list |
|---|--------------------|--------------------------|---------------------------------------------|------------------------|-------------|------------------------------------------------------|----------------------------------------|------------------------|--------------------------------------------------------------|--------------|--------------------------------------------|----------------|
|   |                    |                          |                                             |                        |             |                                                      |                                        |                        |                                                              | Se           | arch:                                      |                |
|   | CR<br>ID           | CR T                     | ype 🔶                                       | Submitted<br>By        | ¢           | CR Date                                              | CR Statı<br>Date                       | <sup>IS</sup> ♦        | Request<br>Status                                            | 🔷 Ava        | ilable Actions                             |                |
| 1 | 77695              | Stude<br>Chang<br>Practi | nt Request<br>ge - Optional<br>cal Training | Mercer, Ingrid<br>DSO  | (           | 08/22/2016                                           | 08/22/201                              | 16                     | REQUESTED                                                    |              | Jpload Evidence Re<br>Change Responsible [ | quest Expedite |
|   | Туре               |                          | Field Changed                               | Date Update            | d           | Old Value                                            |                                        | New                    | Value                                                        |              |                                            |                |
|   | Correct            | ion History              | Status                                      | 08/22/2016<br>13:02:50 |             |                                                      |                                        | REQ                    | UESTED                                                       |              |                                            |                |
|   | Correct            | ion History              | Responsible User                            | 08/22/2016<br>13:02:50 |             |                                                      |                                        | Ingrid                 | d Mercer                                                     |              |                                            |                |
|   | Correcti           | ion History              | Comments                                    | 08/22/2016<br>13:02:50 |             |                                                      |                                        | Stude<br>in the<br>PSC | ent received her OP<br>e mail, receipt numbe<br>85999755551. | T card<br>er |                                            |                |
|   | Correcti<br>Reques | ion<br>t                 | Actual Employment St<br>Date                | art                    |             |                                                      |                                        | 09/01                  | 1/2016                                                       |              |                                            |                |
|   | Correcti<br>Reques | ion<br>t                 | Actual Employment En<br>Date                | nd                     |             |                                                      |                                        | 08/31                  | 1/2017                                                       |              |                                            |                |
|   | Correcti<br>Reques | ion<br>t                 | USCIS Approved<br>Employment Start Date     | e                      |             |                                                      |                                        | 09/01                  | 1/2016                                                       |              |                                            |                |
|   | Correcti<br>Reques | ion<br>t                 | USCIS Approved<br>Employment End Date       |                        |             |                                                      |                                        | 08/31                  | 1/2017                                                       |              |                                            |                |
|   | Correcti           | ion<br>+                 | Student Request Statu                       | IS                     |             | REQUESTED                                            |                                        | APP                    | ROVED                                                        |              |                                            |                |

# **Correction Request: Student Status**

## **Correction Request: Student Status to Active page**

| Corr                                                                                                    | rection Request: Student Status<br>Required fields are marked with an asterisk (*)                                                                                                    |                                           |  |  |
|----------------------------------------------------------------------------------------------------|----------------------------------------------------------------------------------------------------|-------------------------------------------|--|--|
| "i                                                                                                    | i" information icon denotes help about the page (                                                                                                    |                                           |  |  |
| Question Mark denotes information about the field ()                                                                                                    |                                                                                                    |                                           |  |  |
| Plus icon indicates that the field can be expanded to display additional data (                                                                                                    |                                                                                                    |                                           |  |  |
| Minus icon indica                                                                                                    | ates that the field can be collapsed to display condensed data (🖨                                                                                                    | )                                         |  |  |
| F-1 Student<br>Obama, Tendai                                                                                                    | Crystal City Community College - Crystal City<br>Community College<br>Start Date: 06/17/2016 End Date: 05/31/2017                                                                                                    | Status: CANCELED<br>SEVIS ID: N0004705863 |  |  |
|                                                                                                    | 0                                                                                                    |                                           |  |  |
| Change Status To: 🗮                                                                                                    | What are the SEVIS Statuses?                                                                                                    |                                           |  |  |
|                                                                                                    |                                                                                                    |                                           |  |  |
| ACTIVE                                                                                                    |                                                                                                    |                                           |  |  |
|                                                                                                    |                                                                                                    |                                           |  |  |
| Program Dates (Update if changing to                                                                                                    | Initial or Active status only.)                                                                                                    |                                           |  |  |
| Program Start Date: *                                                                                                    | What is the Program Start Date? 😧                                                                                                    |                                           |  |  |
| 06 / 17 / 2016                                                                                                    |                                                                                                    |                                           |  |  |
|                                                                                                    |                                                                                                    |                                           |  |  |
| Program End Date: *                                                                                                    | What is the Program End Date? 🚱                                                                                                    |                                           |  |  |
| 05 / 31 / 2017                                                                                                    |                                                                                                    |                                           |  |  |
| The length of this program is 11 months.                                                                                                    |                                                                                                    |                                           |  |  |
| The length of this program is 11 months.<br>Session Dates (Required if changing t                                                                                                    | to Active status.)                                                                                                    |                                           |  |  |
| The length of this program is 11 months. Session Dates (Required if changing t Current Session Start Date: * MM DD / YYYY                                                                                                    | to Active status.)<br>What is the Current Session Start Date                                                                                                    | 9? <b>0</b>                               |  |  |
| The length of this program is 11 months. Session Dates (Required if changing t Current Session Start Date: * MM DD / YYYY Current Session End Date: *                                                                                                    | to Active status.)<br>What is the Current Session Start Date<br>What is the Current Session End Date                                                                                                    | 2? <b>0</b>                               |  |  |
| The length of this program is 11 months.  Session Dates (Required if changing t Current Session Start Date: *  MM DD //YYYY Current Session End Date: *  MM DD //YYYY                                                                                                    | to Active status.)<br>What is the Current Session Start Date<br>What is the Current Session End Date                                                                                                    | ? <b>0</b><br>? <b>0</b>                  |  |  |
| The length of this program is 11 months.<br>Session Dates (Required if changing t<br>Current Session Start Date: *<br>MM / DD / YYYY<br>Current Session End Date: *<br>MM / DD / YYYY<br>Next Session Start Date: *                                                                                                    | to Active status.)<br>What is the Current Session Start Date<br>What is the Current Session End Date<br>What is the Next Session Start Date?                                                                                                    | 27 <b>0</b><br>2 <b>0</b><br>9            |  |  |
| The length of this program is 11 months.          Session Dates (Required if changing t         Current Session Start Date: *         MM       / DD       / YYYY         Current Session End Date: *         MM       / DD       / YYYY         Next Session Start Date: *         MM       / DD       / YYYY         Next Session Start Date: *         MM       / DD       / YYYY                                                                                                    | to Active status.)<br>What is the Current Session Start Date<br>What is the Current Session End Date<br>What is the Next Session Start Date?                                                                                                    | ?? ♥<br>? ♥<br>₽                          |  |  |
| The length of this program is 11 months.  Session Dates (Required if changing t Current Session Start Date: *  MM /DD // YYYY Current Session End Date: *  MM /DD // YYYY Next Session Start Date: *  MM /DD // YYYY The student is in the last session of his/her provided to the last session of his/her provided to the last session the last session to the last session to the last session t | to Active status.)<br>What is the Current Session Start Date<br>What is the Current Session End Date<br>What is the Next Session Start Date? (<br>Togram. If checked, do What does this box mean? (                                                                       | 97 <b>0</b><br>9 <b>0</b><br>0            |  |  |
| The length of this program is 11 months.  Session Dates (Required if changing t Current Session Start Date: *  MM / DD / YYYY  Current Session End Date: *  MM / DD / YYYY  Next Session Start Date: *  MM / DD / YYYY  The student is in the last session of his/her pr not enter Next Session Start Date.                                                                                                    | to Active status.) What is the Current Session Start Date What is the Current Session End Date What is the Next Session Start Date?                                                                                                    | 2? <b>0</b><br>2 <b>0</b><br>0            |  |  |
| The length of this program is 11 months.  Session Dates (Required if changing t Current Session Start Date: *  MM / DD / YYYY  Next Session Start Date: *  MM / DD / YYYY  The student is in the last session of his/her pr not enter Next Session Start Date.  Correction Remarks: *                                                                                                    | to Active status.) What is the Current Session Start Date What is the Current Session End Date What is the Next Session Start Date?  rogram. If checked, do What does this box mean?  What are Correction Remarks?                                                        | 2? <b>0</b><br>2 <b>0</b><br>0            |  |  |
| The length of this program is 11 months.  Session Dates (Required if changing t Current Session Start Date: *  MM DD //YYYY Current Session End Date: *  MM DD //YYYY Next Session Start Date: *  MM DD //YYYY The student is in the last session of his/her prinot enter Next Session Start Date.  Correction Remarks: *                                                                                                    | to Active status.)<br>What is the Current Session Start Date<br>What is the Current Session End Date<br>What is the Next Session Start Date?<br>Trogram. If checked, do<br>What does this box mean?<br>What are Correction Remarks?                                       | 9? <b>0</b><br>? <b>0</b><br>0            |  |  |
| The length of this program is 11 months.  Session Dates (Required if changing t Current Session Start Date: *  MM / DD / YYYY Current Session End Date: *  MM / DD / YYYY Next Session Start Date: *  MM / DD / YYYY The student is in the last session of his/ner pr not enter Next Session Start Date.  Correction Remarks: *                                                                                                    | to Active status.) What is the Current Session Start Date What is the Current Session End Date What is the Next Session Start Date? What is the Next Session Start Date? What are Correction Remarks?                                                                     | 2? <b>0</b><br>2? <b>0</b><br>0           |  |  |
| The length of this program is 11 months.  Session Dates (Required if changing t Current Session Start Date: *  MM DD //YYYY Current Session End Date: *  MM DD //YYYY Next Session Start Date: *  MM /DD //YYYY The student is in the last session of his/her prinot enter Next Session Start Date.  Correction Remarks: *                                                                                                    | to Active status.) What is the Current Session Start Date What is the Current Session End Date What is the Next Session Start Date? What is the Next Session Start Date? What does this box mean?  What are Correction Remarks?  Characters Remaining: 1000 Submit Cancel | 9? <b>0</b><br>9<br>0                     |  |  |

## **Correction Request: Student Status to Completed page**

|                           | <b>Correction Request: Student Status</b>                                       |                       |
|---------------------------|---------------------------------------------------------------------------------|-----------------------|
|                           | Required fields are marked with an asterisk ( $m{st}$ )                         |                       |
|                           | "i" information icon denotes help about the page ()                             |                       |
|                           | Question Mark denotes information about the field (😢)                           |                       |
|                           | Plus icon indicates that the field can be expanded to display additional data ( | •                     |
|                           | Minus icon indicates that the field can be collapsed to display condensed data  | (🗢)                   |
|                           |                                                                                 |                       |
| F-1 Student               | Crystal City Community College - Crystal City                                   | Status: CANCELED      |
| Obama, Tendai             | Community College                                                               | SEVIS ID: N0004705863 |
| -                         | Start Date: 06/17/2016 End Date: 05/31/2017                                     |                       |
|                           | 0                                                                               |                       |
| Change Status Tay #       |                                                                                 |                       |
| Change Status To: *       | what are the SEVIS Statuses?                                                    |                       |
| COMPLETED V               |                                                                                 |                       |
|                           |                                                                                 |                       |
| Correction Remarks: 兼     | What are Correction Remarks? 🔮                                                  |                       |
|                           |                                                                                 |                       |
|                           |                                                                                 |                       |
|                           |                                                                                 |                       |
|                           |                                                                                 |                       |
|                           |                                                                                 |                       |
| This is a required field  | Characters Remaining: 1000                                                      |                       |
| This is a required field. | Characters Remaining: 1000                                                      |                       |
| This is a required field. | Characters Remaining: 1000<br>Submit Cancel                                     |                       |
| This is a required field. | Characters Remaining: 1000<br>Submit Cancel                                     |                       |
| This is a required field. | Characters Remaining: 1000 Submit Cancel                                        |                       |
| This is a required field. | Characters Remaining: 1000<br>Submit Cancel                                     |                       |
| This is a required field. | Characters Remaining: 1000<br>Submit Cancel                                     |                       |
| This is a required field. | Characters Remaining: 1000<br>Submit Cancel                                     |                       |
| This is a required field. | Characters Remaining: 1000<br>Submit Cancel                                     |                       |
| This is a required field. | Characters Remaining: 1000<br>Submit Cancel                                     |                       |

## **Correction Request: Student Status to Initial page**

| Co                                       | rrection Request: Stud                     | lent Status                   |                                   |
|------------------------------------------|--------------------------------------------|-------------------------------|-----------------------------------|
|                                          | Required fields are marked with an a       | sterisk ( <b>*</b> )          |                                   |
|                                          | "i" information icon denotes help about    | the page (1)                  |                                   |
|                                          | Question Mark denotes information about    | It the field (?)              |                                   |
| Plus icon ind                            | licates that the field can be expanded to  | display additional data (     |                                   |
| Minus icon inc                           | dicates that the field can be collapsed to | display condensed data (      |                                   |
| Winds icon in                            | acates that the field can be conapsed to   |                               |                                   |
|                                          |                                            |                               |                                   |
| F-1 Student                              | Crystal City Community College             | - Crystal City                | Status: CANCELED                  |
| Obama Tendai                             | Community College                          | orystarony                    | SEVIS ID: N0004705863             |
| Obalila, Tellual                         | Start Date: 06/17/2016 End Dat             | e: 05/31/2017                 |                                   |
|                                          |                                            | 0.0010112011                  |                                   |
|                                          | V                                          |                               |                                   |
| Change Status To: 🍀                      | What are t                                 | he SEVIS Statuses? 🚷          |                                   |
|                                          |                                            |                               |                                   |
| INITIAL 🗸                                |                                            |                               |                                   |
|                                          |                                            |                               |                                   |
|                                          |                                            |                               |                                   |
| Program Dates (Update if changing        | to Initial or Active status only.)         |                               |                                   |
| Program Start Date: 🜟                    | What is the                                | e Program Start Date? 😧       |                                   |
|                                          |                                            | 5                             |                                   |
| 06 / 17 //2016                           |                                            |                               |                                   |
| Program End Date: 🗮                      | What is the                                | Program End Date?             |                                   |
|                                          | That is the                                |                               |                                   |
| 05 / 31 / 2017                           |                                            |                               |                                   |
|                                          |                                            |                               |                                   |
| The length of this program is 11 months. |                                            |                               |                                   |
|                                          |                                            |                               | 2                                 |
| Initial Session Start Date *             | What is the                                | e Initial Session Start Date? | 9                                 |
| MM / DD / YYYY                           |                                            |                               |                                   |
| Second Second Second                     |                                            |                               |                                   |
| Correction Remarks: 兼                    | What are 0                                 | Correction Remarks? 🕄         |                                   |
|                                          |                                            |                               |                                   |
|                                          |                                            |                               |                                   |
|                                          |                                            |                               |                                   |
|                                          |                                            |                               |                                   |
| L                                        | Observators Demoi                          | aing: 1000                    |                                   |
|                                          | Characters Remail                          | iling. 1000                   |                                   |
|                                          | Submit Cancel                              |                               |                                   |
|                                          | Submit                                     |                               |                                   |
|                                          |                                            |                               |                                   |
| Page ID: 507                             | Tue Sep 13 15:49:54 EDT 20                 | 16 U.S. Imm                   | nigration and Customs Enforcement |
|                                          |                                            |                               |                                   |

#### **Correction Request: Student Status to Cancelled page**

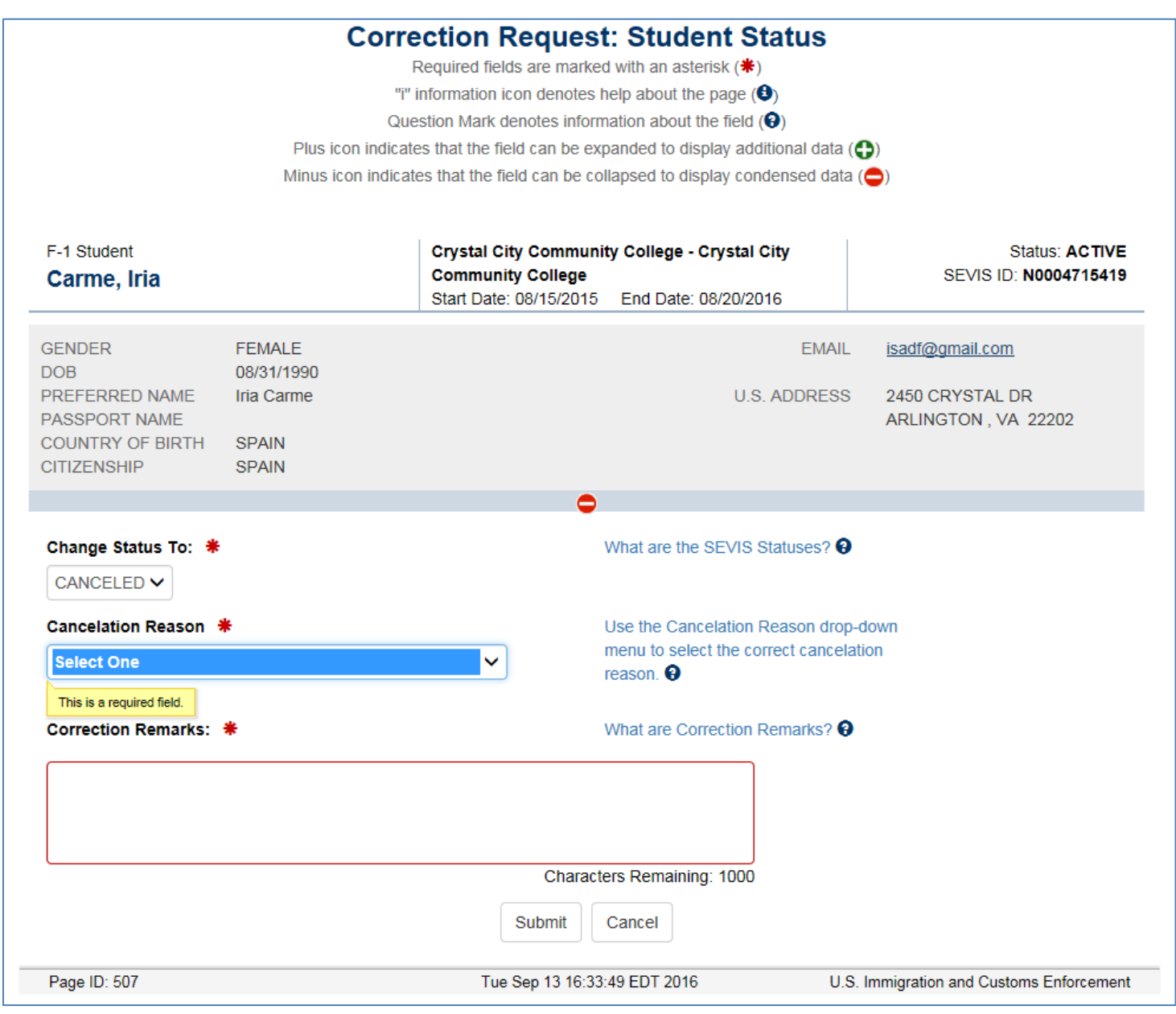

#### Correction Request: Student Status to Cancelled page with drop-down menu

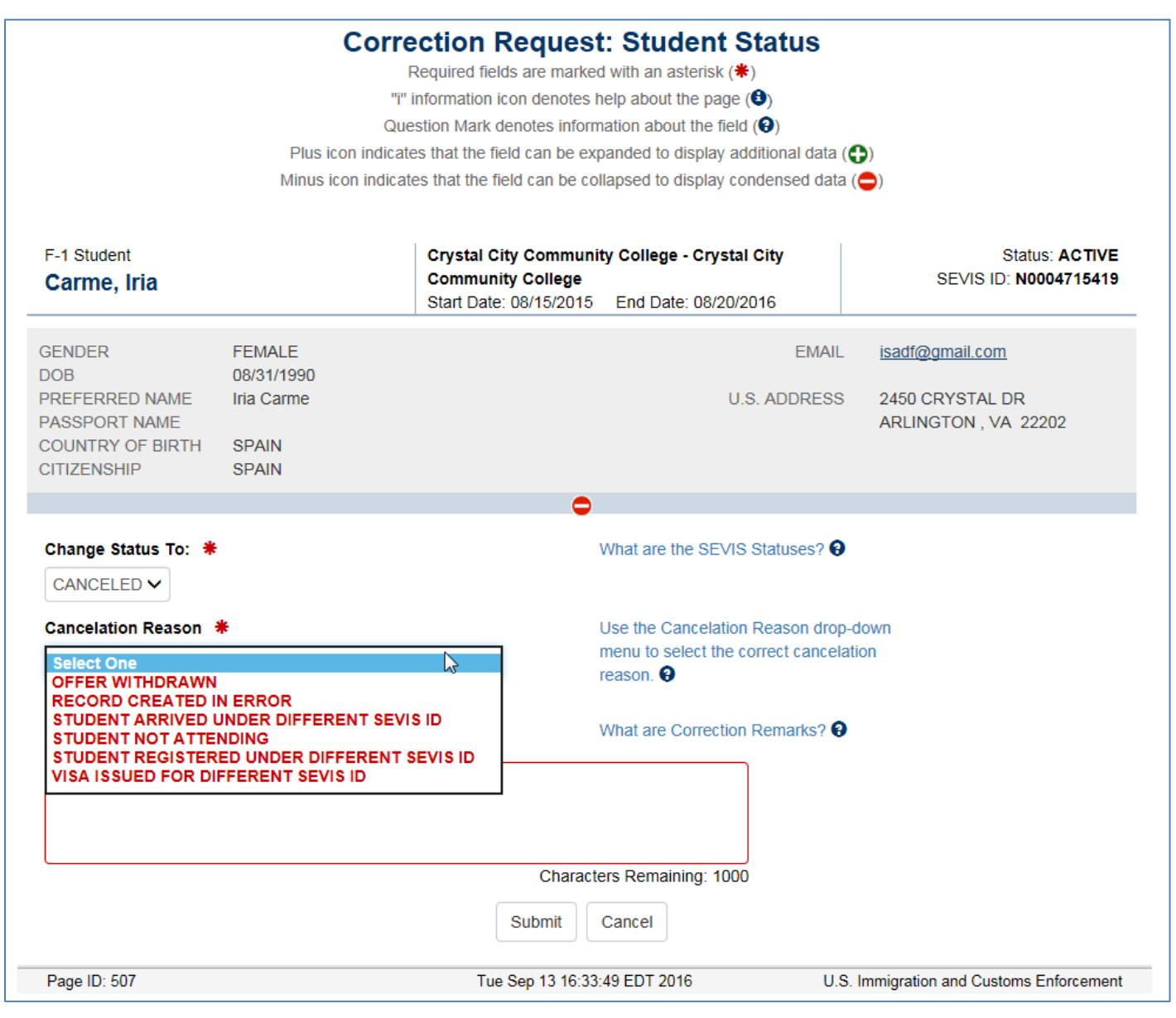

# **Correction Request: Program Dates**

# **Correction Request: Termination Reason**

| Cor                         | rection Request: Termination Reason                                   |                                    |
|-----------------------------|-----------------------------------------------------------------------|------------------------------------|
|                             | Required fields are marked with an asterisk (*)                       |                                    |
|                             | "i" information icon denotes help about the page ()                   |                                    |
|                             | Question Mark denotes information about the field (?)                 |                                    |
| Plus icon                   | indicates that the field can be expanded to display additional data ( |                                    |
| Minus icon                  | indicates that the field can be collapsed to display condensed data ( | )                                  |
|                             |                                                                       |                                    |
| F-1 Student                 | Crystal City Community College - Crystal City                         | Status: TERMINATED                 |
| Ionesco. Madalina Lucia     | Community College                                                     | SEVIS ID: N0004713092              |
|                             | Start Date: 08/01/2016 End Date: 05/31/2019                           |                                    |
|                             | 0                                                                     |                                    |
| Termination Reason: 👋       | What are the Termination Descons?                                     | ۵                                  |
|                             | What are the remination reasons:                                      | •                                  |
|                             | ~                                                                     |                                    |
| Termination Reason Comment: | What is the Termination Reason Cor                                    | mment?                             |
|                             |                                                                       |                                    |
|                             |                                                                       |                                    |
|                             |                                                                       |                                    |
|                             |                                                                       |                                    |
|                             |                                                                       |                                    |
|                             | Characters Remaining: 1000                                            |                                    |
| Correction Remarks:         | What are Correction Remarke?                                          |                                    |
| Conection Remarks. *        |                                                                       |                                    |
|                             |                                                                       |                                    |
|                             |                                                                       |                                    |
|                             |                                                                       |                                    |
|                             |                                                                       |                                    |
|                             | Characters Remaining: 1000                                            |                                    |
|                             | Submit Cancel                                                         |                                    |
|                             | Submit                                                                |                                    |
| Page ID: 513                | Tue Sep 13 15:54:04 EDT 2016 U.S. Ir                                  | mmigration and Customs Enforcement |
| 1 490 10. 010               | 100 COP 10 10:04:04 ED1 2010 0.0.1                                    | anglaton and outlond Endfoldment   |

## **Correction Request: Termination Reason with drop-down menu**

| Plus icon indi                                                                                                    | Ction Request: Iermination Reason<br>Required fields are marked with an asterisk (*)<br>"i" information icon denotes help about the page (*)<br>Question Mark denotes information about the field (*)<br>icates that the field can be expanded to display additional data (* | <b>)</b>                                    |
|----------------------------------------------------------------------------------------------------|----------------------------------------------------------------------------------------------------|---------------------------------------------|
| Minus icon ind                                                                                                    | icates that the field can be collapsed to display condensed data (                                                                                                    |                                             |
| F-1 Student<br>Ionesco, Madalina Lucia                                                                                       | Crystal City Community College - Crystal City<br>Community College<br>Start Date: 08/01/2016 End Date: 05/31/2019                                                                                                    | Status: TERMINATED<br>SEVIS ID: N000471309; |
| Termination Reason: *<br>ABSENT FROM COUNTRY FOR FIVE MON<br>AUTHORIZED DROP BELOW FULL COURS<br>AUTHORIZED EARLY WITHDRAWAL | What are the Termination Reasons?                                                                                                    | e mmant?                                    |

## **Correction Request: Change Student Request to USCIS**

**Correction Request: Open Student Requests to USCIS (opens when clicking Correct Student Requests to USCIS)** 

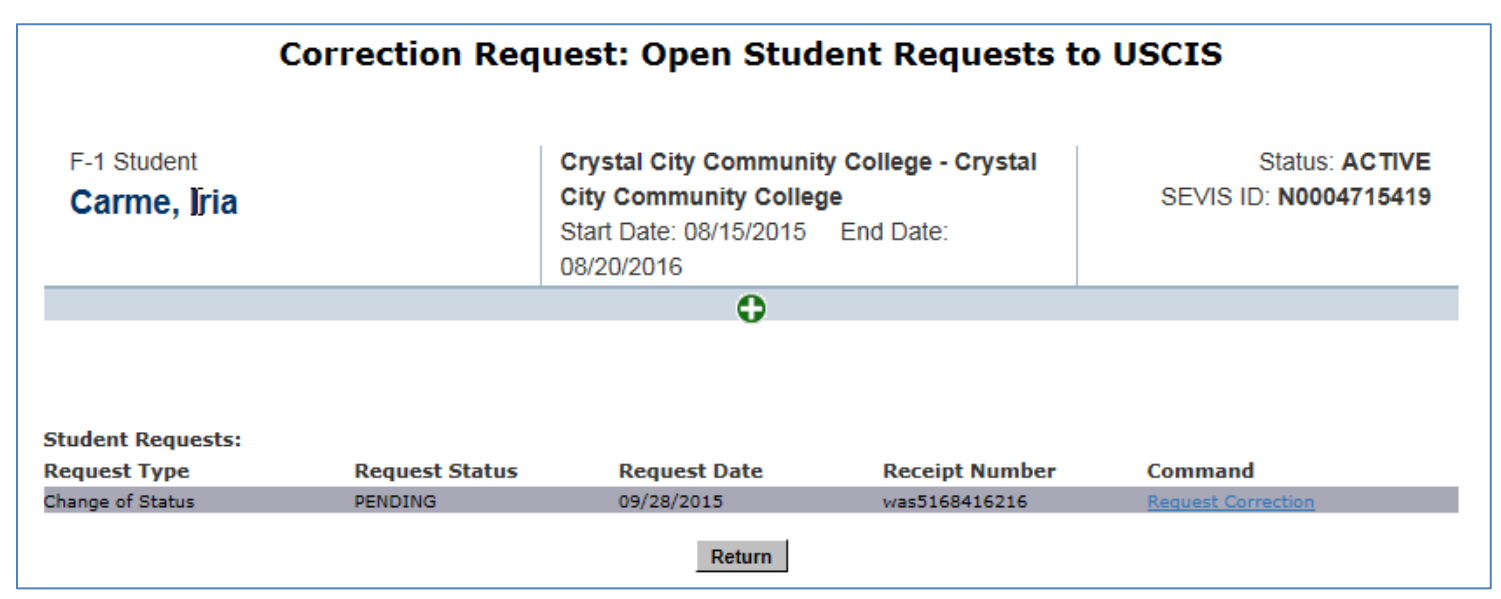

|                                                       | Correction Request: OPT                                                                                                    |
|-------------------------------------------------------|----------------------------------------------------------------------------------------------------|
|                                                       | Required fields are marked with an asterisk (*)<br>"I" information icon denotes help about the page (•)<br>Question Mark denotes information about the field (•) |
| Plus ico<br>Minus ico                                 | n indicates that the field can be expanded to display additional data ()<br>n indicates that the field can be collapsed to display condensed data ()             |
| F-1 Student                                           | SEVP School for Advanced SEVIS Studies - SEVP Status: ACTIVE                                                                                                    |
| Ngo, Hang Thu                                         | School for Advanced SEVIS Studies         SEVIS ID: N0004705844           Start Date: 01/01/2015         End Date: 07/31/2016                                    |
|                                                       | 0                                                                                                    |
|                                                       |                                                                                                    |
| Request Information                                   |                                                                                                    |
| Field                                                 | Value                                                                                                    |
| Request Type:                                         | OPT                                                                                                    |
| Request Status:                                       | REQUESTED                                                                                                    |
| ОРТ Туре:                                             | POST-COMPLETION                                                                                                    |
| DSO Recommended Start Date:                           | 09/01/2016                                                                                                    |
| DSO Recommended End Date:                             | 08/31/2017                                                                                                    |
| USCIS Approved Start Date:                            |                                                                                                    |
| USCIS Approved End Date:                              |                                                                                                    |
| Actual Start Date:                                    |                                                                                                    |
| Actual End Date:                                      |                                                                                                    |
| Full Time/Part Time:                                  | FULL TIME                                                                                                    |
| Employer Name:                                        | unknown                                                                                                    |
| Employer Address:                                     |                                                                                                    |
| Explain how the employment is related to course work: |                                                                                                    |
| Employment Remarks:                                   |                                                                                                    |
| Receipt Number                                        |                                                                                                    |
|                                                       |                                                                                                    |
| Change Request Status To                              | What are the USCIS Request Statues? 😧                                                                                                    |
| APPROVED V                                            |                                                                                                    |
| USCIS Approved Start Date: 🌲                          | What is the USCIS Start Date? 🕄                                                                                                    |
| MM / DD / YYYY                                        |                                                                                                    |
|                                                       |                                                                                                    |
|                                                       | what is the USCIS End Date? 😝                                                                                                    |
|                                                       |                                                                                                    |
| Actual Start Date: *                                  | What is the Actual Start Date?                                                                                                    |
| MM / DD / YYYY                                        |                                                                                                    |
| Actual End Date: *                                    | What is the Actual End Date? 😧                                                                                                    |
| MM / DD / YYYY                                        | -                                                                                                    |
|                                                       |                                                                                                    |
| Correction Remarks: *                                 | What are Correction Remarks? 😌                                                                                                    |
|                                                       |                                                                                                    |
|                                                       |                                                                                                    |
|                                                       |                                                                                                    |
|                                                       | Characters Remaining: 1000                                                                                                    |
|                                                       | Submit Cancel                                                                                                    |
|                                                       |                                                                                                    |

|                              | Correction Request: OPT                                                                                                    |                                         |
|------------------------------|----------------------------------------------------------------------------------------------------|-----------------------------------------|
| Plus ic<br>Minus ic          | Required fields are marked with an asterisk (*)<br>"i" information icon denotes help about the page (•)<br>Question Mark denotes information about the field (•)<br>on indicates that the field can be expanded to display additional data (•)<br>con indicates that the field can be collapsed to display condensed data (•) | )                                       |
| F-1 Student<br>Ngo, Hang Thu | SEVP School for Advanced SEVIS Studies - SEVP<br>School for Advanced SEVIS Studies<br>Start Date: 01/01/2015 End Date: 07/31/2016                                                                                                    | Status: ACTIVE<br>SEVIS ID: N0004705844 |
|                              | <b>A</b>                                                                                                    |                                         |

## **Request Information**

| Field                                                                                 | Value                                     |                                          |
|---------------------------------------------------------------------------------------|-------------------------------------------|------------------------------------------|
| Request Type:                                                                         | OPT                                       |                                          |
| Request Status:                                                                       | REQUESTED                                 |                                          |
| ОРТ Туре:                                                                             | POST-COMPLETION                           |                                          |
| DSO Recommended Start Date:                                                           | 09/01/2016                                |                                          |
| DSO Recommended End Date:                                                             | 08/31/2017                                |                                          |
| USCIS Approved Start Date:                                                            |                                           |                                          |
| USCIS Approved End Date:                                                              |                                           |                                          |
| Actual Start Date:                                                                    |                                           |                                          |
| Actual End Date:                                                                      |                                           |                                          |
| Full Time/Part Time:                                                                  | FULL TIME                                 |                                          |
| Employer Name:                                                                        | unknown                                   |                                          |
| Employer Address:                                                                     |                                           |                                          |
| Explain how the employment is related to course work:                                 |                                           |                                          |
| Employment Remarks:                                                                   |                                           |                                          |
| Receipt Number                                                                        |                                           |                                          |
| Change Request Status To <b>*</b> DENIED       ✓         Correction Remarks: <b>*</b> | What are the USC<br>What are Correction   | IS Request Statues? 😧                    |
|                                                                                       | Characters Remaining: 10<br>Submit Cancel | 00                                       |
| Page ID: 510                                                                          | Thu Sep 15 14:23:12 EDT 2016              | U.S. Immigration and Customs Enforcement |

#### Correction Request: Off-Campus Employment to Approved, Pending, Denied, Withdrawn

| Correction Request: Off-Campus Employment<br>Required fields are marked with an asterisk (*)<br>"i" information icon denotes help about the page (*)<br>Question Mark denotes information about the field (*)<br>Plus icon indicates that the field can be expanded to display additional data (*)<br>Minus icon indicates that the field can be collapsed to display condensed data (*) |                                                                                       |                                                     |                                         |
|----------------------------------------------------------------------------------------------------|---------------------------------------------------------------------------------------|-----------------------------------------------------|-----------------------------------------|
| F-1 Student<br>Weissmuller, John                                                                                                    | SEVP School for Advanced S<br>School for Advanced SEVIS<br>Start Date: 08/15/2014 End | SEVIS Studies - SEVP<br>Studies<br>Date: 05/30/2018 | Status: ACTIVE<br>SEVIS ID: N0004688939 |
| Request Information                                                                                                    | Value                                                                                 |                                                     |                                         |
| Poqueet Type:                                                                                                    |                                                                                       |                                                     |                                         |
| Request Status:                                                                                                    | REQUESTED                                                                             |                                                     |                                         |
| Employment Start Date:                                                                                                    | 09/15/2016                                                                            |                                                     |                                         |
| Employment End Date:                                                                                                    | 09/14/2017                                                                            |                                                     |                                         |
| Off-Campus Employment Type:                                                                                                    | ECONOMIC HARDSHIP                                                                     |                                                     |                                         |
| Recommendation:                                                                                                    |                                                                                       |                                                     |                                         |
| Receipt Number                                                                                                    |                                                                                       |                                                     |                                         |
| Change Request Status To * APPROVED  Employment Start Date: * 09 / 15 / 2016                                                                                                    | What ar<br>What is                                                                    | re the USCIS Request Status                         | ses? 0<br>9 0                           |
| Employment End Date: *                                                                                                    | What is                                                                               | the Employment End Date?                            | θ                                       |
| Correction Remarks: *                                                                                                    | What ar                                                                               | re Correction Remarks? 3                            |                                         |
|                                                                                                    | Characters Den                                                                        | naining: 1000                                       |                                         |
|                                                                                                    |                                                                                       |                                                     |                                         |
|                                                                                                    | Out-off Contract                                                                      |                                                     |                                         |

| ection Request. OSCIS Chang                            | e of status Request to Approved, Demed, withdrawn                                                                                                    |                |
|--------------------------------------------------------|----------------------------------------------------------------------------------------------------|----------------|
| Correction Req<br>Plus icon<br>Minus icon              | uest: USCIS Change of Status Reque<br>Required fields are marked with an asterisk (*)<br>"I" information icon denotes help about the page (*)<br>Question Mark denotes information about the field (*)<br>in indicates that the field can be expanded to display additional data (*)<br>in indicates that the field can be collapsed to display condensed data (*) | est            |
| F-1 Student<br>Carme, Iria                             | Crystal City Community College - Crystal CityStatus: AdCommunity CollegeSEVIS ID: N00047Start Date: 08/15/2015End Date: 08/20/2016                                                                                                    | CTIVE<br>15419 |
|                                                        | 0                                                                                                    |                |
| Request Information                                    | Value                                                                                                    |                |
| Request Type:                                          | Change of Status                                                                                                    |                |
| Request Status:                                        | PENDING                                                                                                    |                |
| Requested Class of Admission:                          | F1                                                                                                    |                |
| Current Class of Admission:                            | B2                                                                                                    |                |
| Receipt Number:                                        | was5168416216                                                                                                    |                |
| Change Request Status To:                              | What are the USCIS Request Statuses?                                                                                                    |                |
| enefit Start Date: * What is the Benefit Start Date? • |                                                                                                    |                |
| Correction Remarks:  *                                 | ection Remarks: * What are Correction Remarks? •                                                                                                    |                |
|                                                        |                                                                                                    |                |
|                                                        | Characters Remaining: 1000                                                                                                    |                |
|                                                        | Submit Cancel                                                                                                    |                |
| Page ID: 508                                           | Tue Sep 13 16:27:16 EDT 2016 U.S. Immigration and Customs En                                                                                                    | forcement      |

# Correction Request: Change the Status of M-1 Transfer Request

Required fields are marked with an asterisk (\*) "i" information icon denotes help about the page (\*) Question Mark denotes information about the field (\*) Plus icon indicates that the field can be expanded to display additional data (+) Minus icon indicates that the field can be collapsed to display condensed data (-)

| M-1 Student     | Crystal City Community College - Crystal City Tech | Status: INITIAL       |
|-----------------|----------------------------------------------------|-----------------------|
| Chapelle, Lucia | Shop                                               | SEVIS ID: N0004713089 |
| • *             | Start Date: 09/15/2016 End Date: 09/01/2017        |                       |
|                 | 0                                                  |                       |

#### **Request Information**

| Field                                | Value                                                                        |
|--------------------------------------|------------------------------------------------------------------------------|
| Request Type:                        | Transfer                                                                     |
| Request Status:                      | REQUESTED                                                                    |
| Release Date:                        | 09/15/2016                                                                   |
| Transfer From School/Campus:         | Crystal City Community College- Crystal City Tech Shop                       |
| Transfer From School Code:           | WAS214F58886000                                                              |
| Transfer To School/Campus:           | Vocational School of the Four Corners- Vocational School of the Four Corners |
| Transfer To School Code:             | WAS214F35737000                                                              |
| Change Request Status To: * APPROVED | What are the USCIS Request Statuses? 🕄                                       |
| Correction Remarks: *                | What are Correction Remarks? 😧                                               |
|                                      | Characters Remaining: 1000                                                   |
|                                      | Submit Cancel                                                                |
| Page ID: 512                         | Thu Sep 15 16:10:14 EDT 2016 U.S. Immigration and Customs Enforcement        |

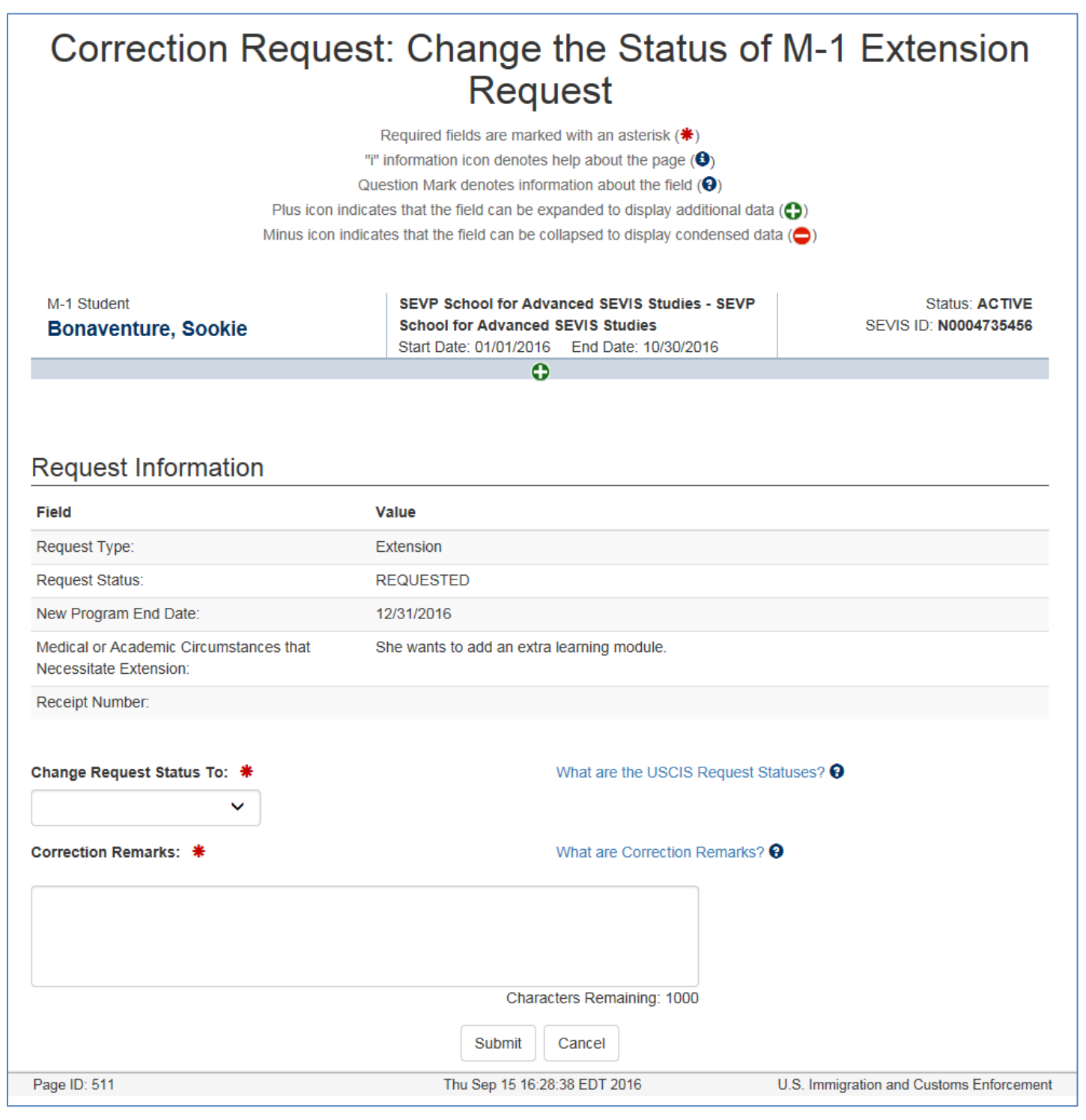

## **Available Actions**

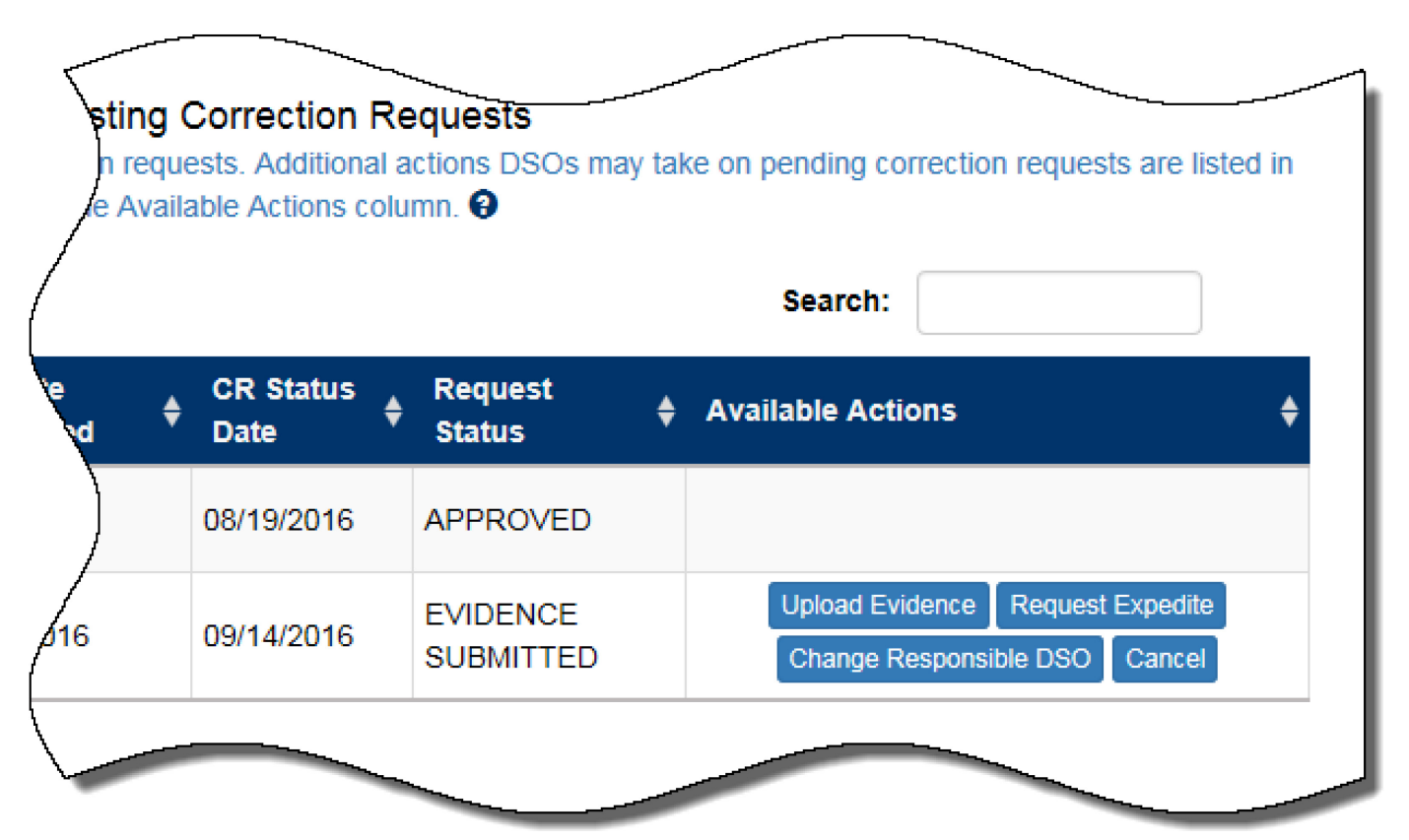

# **Upload Correction Request Evidence page**

| Upload Correction Request Evidence                                   |                                                                                                    |                                                                                                    |
|----------------------------------------------------------------------|----------------------------------------------------------------------------------------------------|----------------------------------------------------------------------------------------------------|
| Required fields are marked with an asterisk (*)                      |                                                                                                    |                                                                                                    |
| "i" information icon denotes help about the page ()                  |                                                                                                    |                                                                                                    |
| Question Mark denotes infor                                          | mation about the field (😯)                                                                                                    |                                                                                                    |
| Plus icon indicates that the field can be ex                         | xpanded to display additional data (🛟)                                                                                                    |                                                                                                    |
| Minus icon indicates that the field can be c                         | ollapsed to display condensed data (😑)                                                                                                    |                                                                                                    |
| Crystal City Communit<br>Community College<br>Start Date: 08/15/2015 | ty College - Crystal City<br>End Date: 08/20/2016                                                                                                    | Status: ACTIVE<br>SEVIS ID: N0004715419                                                                                                    |
| 0                                                                    | )                                                                                                    |                                                                                                    |
| nformation<br>109695                                                 |                                                                                                    |                                                                                                    |
|                                                                      |                                                                                                    |                                                                                                    |
|                                                                      |                                                                                                    |                                                                                                    |
| Upload Evidence Uploaded Evidence                                    |                                                                                                    |                                                                                                    |
| Evidence Type                                                        | 🜲 File Size (bytes)                                                                                                    | \$                                                                                                    |
| No data available in table                                           |                                                                                                    |                                                                                                    |
| Return to Corrections Management Page                                | Return to the Student Information Page                                                                                                    |                                                                                                    |
|                                                                      | Upload Correction         Required fields are marked         "I" information icon denotes         Question Mark denotes infor         Plus icon indicates that the field can be existent the field can be existent to corrections Management Page | Upload Correction Request Evidence         Required fields are marked with an asterisk (*)         "" information icon denotes help about the page (•)         Question Mark denotes information about the field (•)         Plus icon indicates that the field can be expanded to display additional data (•)         Minus icon indicates that the field can be collapsed to display condensed data (•)         Minus icon indicates that the field can be collapsed to display condensed data (•)         Minus icon indicates that the field can be collapsed to display condensed data (•)         Minus icon indicates that the field can be collapsed to display condensed data (•)         Minus icon indicates that the field can be collapsed to display condensed data (•)         Minus icon indicates that the field can be collapsed to display condensed data (•)         Minus icon indicates that the field can be collapsed to display condensed data (•)         Start Date: 08/15/2015       End Date: 08/20/2016         Optional       •         109695       •         Uploaded Evidence       •         Value       •         No data available in table       No data available in table         Return to Corrections Management Page       Return to the Student Information Page |

#### **Upload Evidence modal**

| "i" information icon d     | enotes help about the page (A) |
|----------------------------|--------------------------------|
| Upload Evidence            |                                |
| File to Upload 🗰 😧         |                                |
|                            | Browse                         |
| Evidence Type 🗯 🥹          |                                |
|                            | ✓                              |
| Description * 9            |                                |
|                            |                                |
| Characters Remaining: 120  |                                |
| Additional Comments 🛛      |                                |
| 1                          |                                |
|                            |                                |
|                            |                                |
|                            |                                |
| Characters Remaining: 1200 |                                |
|                            |                                |
| Cancel                     | Submit                         |
| No dat                     | a available in table           |

#### Upload Evidence modal with drop-down menu

| ~  | "i" information icon denotes help about the page (A)                                                                                                    |  |
|----|----------------------------------------------------------------------------------------------------|--|
|    | Upload Evidence                                                                                                    |  |
|    | File to Upload 🇯 🤂                                                                                                    |  |
|    | Browse                                                                                                    |  |
|    | Evidence Type 🗰 😧                                                                                                    |  |
|    |                                                                                                    |  |
| n1 | Evidence regarding finances<br>Evidence regarding full course of study<br>Evidence for voluntary withdrawal<br>Evidence in lieu of accreditation (letters, agreements, etc.)<br>Evidence of U.S. citizenship or lawful permanent residence<br>Evidence of Department of Education- recognized or SEVP- Identified accreditation<br>Evidence of Federal Aviation Administration (FAA) certification<br>Evidence of payment (tracking ID)<br>Evidence of state licensure, registration or exemption<br>Evidence regarding attendance and grading policies<br>Evidence regarding English language training programs<br>Evidence regarding facilities and instructional sites<br>Evidence regarding ownership or governance<br>Evidence regarding programs of study<br>Evidence regarding teacher qualifications and salaries<br>Other Evidence |  |
|    | School Catalog                                                                                                    |  |
|    | Signed Form I-17<br>Student Records                                                                                                    |  |

# *Upload Correction Request Evidence* page- Successful submission confirmed by new information appearance

| Upload Correction Request Evidence                                |                                                                                    |                       |  |
|-------------------------------------------------------------------|------------------------------------------------------------------------------------|-----------------------|--|
| Required fields are marked with an asterisk (*)                   |                                                                                    |                       |  |
|                                                                   | "i" information icon denotes help about the page ()                                |                       |  |
|                                                                   | Question Mark denotes information about the field (?)                              |                       |  |
|                                                                   | Plus icon indicates that the field can be expanded to display additional data (🛟)  |                       |  |
|                                                                   | Minus icon indicates that the field can be collapsed to display condensed data (🔷) |                       |  |
|                                                                   |                                                                                    |                       |  |
| F-1 Student                                                       | SEVP School for Advanced SEVIS Studies - SEVP                                      | Status: ACTIVE        |  |
| Shah, Karin                                                       | School for Advanced SEVIS Studies                                                  | SEVIS ID: N0004705534 |  |
| ,                                                                 | Start Date: 08/15/2015 End Date: 05/31/2020                                        |                       |  |
|                                                                   | 0                                                                                  |                       |  |
| Correction Request                                                | Information                                                                        |                       |  |
| Conceación request                                                |                                                                                    |                       |  |
| ID                                                                | 103692                                                                             |                       |  |
| Type         Student Request Change - Optional Practical Training |                                                                                    |                       |  |
| Comments                                                          | This student's OPT has been approved for the above dates.                          |                       |  |
|                                                                   |                                                                                    |                       |  |
| Upload Evidence                                                   | Uploaded Evidence                                                                  |                       |  |
| File Name                                                         | Evidence Type                                                                      | File Size (bytes)     |  |
| Shah, Karin OPT I-797                                             | USICS Approval Notice.pdf Other Evidence                                           | 28033                 |  |
|                                                                   | Return to Corrections Management Page Return to the Student Information Page       | 2                     |  |

#### Change Responsible P/DSO modal with drop-down menu

| >LI       | ident Requests to 💦 👘 Use this option to correct the relected status or a student's USUS application in SEVIS. 👽                                       | <u>,</u> |
|-----------|----------------------------------------------------------------------------------------------------|----------|
|           | Change Responsible P/DSO                                                                                                    |          |
| <u>St</u> | What does Change Responsible DSO mean?                                                                                                    | Jd<br>m  |
|           | Choose the DSO taking responsibility for communications on this correction request. *                                                                  |          |
|           | Select One<br>Helene Robertson Catheryn Cotten<br>Roy Braine<br>Ingrid Mercer<br>Noberd Mercer                                                         |          |
| li        | st of Michard Maloney Jand canceled correction requests. Additional actions DSOs may take on pending correction requests the Available Actions column. | ar       |

#### **Change Responsible P/DSO Confirmation**

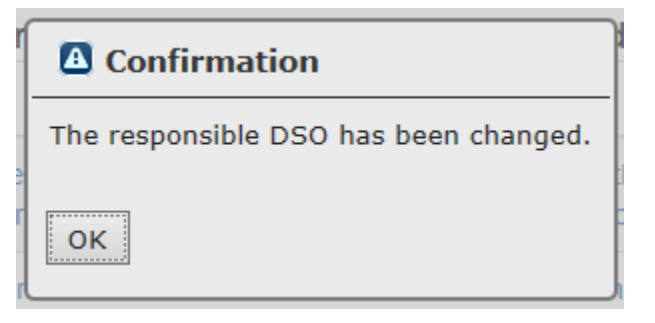

## **Request an Expedite modal**

| Request an Expedite                          |                       |
|----------------------------------------------|-----------------------|
| What does Expedite mean and when is it done? |                       |
| Expedite Reason *                            |                       |
|                                              |                       |
|                                              |                       |
| Char                                         | acters Remaining: 300 |
| <u>Cancel</u>                                | Submit                |

#### **Request an Expedite Confirmation**

| Confirmation                                     |  |
|--------------------------------------------------|--|
| Your request for an expedite has been submitted. |  |
| ΟΚ                                               |  |

#### **Cancel Modal**

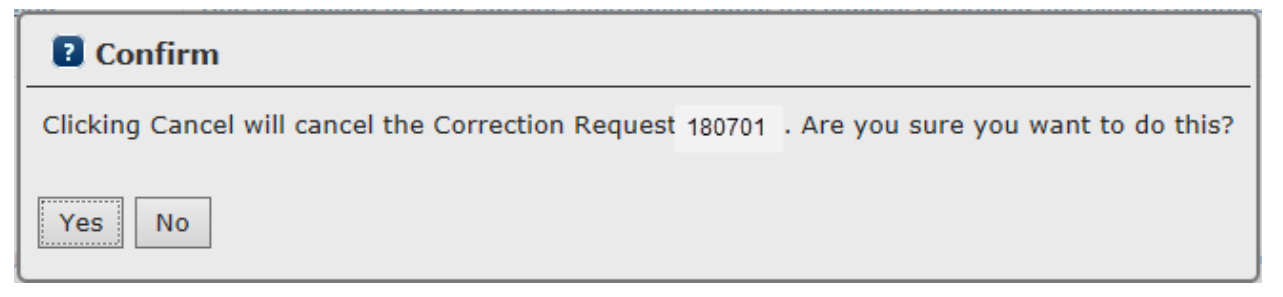

## **Cancelled Correction Request**

|   |        |                          |                 |             | Existin         | g C<br>vaila | ble Actions h     | Re | quests<br>9       |   |                   |
|---|--------|--------------------------|-----------------|-------------|-----------------|--------------|-------------------|----|-------------------|---|-------------------|
|   |        |                          |                 |             |                 |              |                   |    |                   |   | Search:           |
|   | ID ¢   | CR Type 👙                | Submitted<br>By | ¢ CR<br>Sul | Date<br>bmitted | ¢            | CR Status<br>Date | ¢  | Request<br>Status | ¢ | Available Actions |
| 0 | 180701 | Student Status<br>Change | Mercer, Ingrid  | 08/2        | 3/2016          |              | 09/12/2016        |    | CANCELED          |   |                   |

# Flags

## Flag I-901 Fee Missing

| "Information icon denotes help about the page (●)         Question Mark denotes information about the field (●)         Plus icon indicates that the field can be expanded to display additional data (●)         Minus icon indicates that the field can be collapsed to display additional data (●)         Return to Student Information         This record shows the student has not paid the SEVIS I-901 Fee. A correction request cannot be submitted until the fee is paid.         F-1 Student       Crystal City Community College - Crystal City Community College - Start Date: 05/31/2018         SEVIS ID: NOO       Statu SEVIS ID: NOO         Statu Date: 10/01/2016       End Date: 05/31/2018         Exerction Options Available for This Student       SEVIS ID: NOO         Question and Help       Request Change to Program       Use this option to change the student's Program Start and End Dates and/or the Initial Session Start Date any or all those dates have passed. Only use this option if the Manage Initial Program and Session Dates Shorten Program and/or Extend Program functions are no longer available. ●         Student Status       Use this to change the student's current SEVIS record status to the correct one. Only use this if the student failed maintain his immig status and requires reinstatement. ●         Existing Correction Requests       Existing Correction Requests                                                                                                    |                                       |                  | e en e en en e managemente                                                                                                    |                                          |
|----------------------------------------------------------------------------------------------------|---------------------------------------|------------------|----------------------------------------------------------------------------------------------------|------------------------------------------|
| Guestion Mark denotes information about the field (●)         Plus icon indicates that the field can be expanded to display additional data (●)         Minus icon indicates that the field can be collapsed to display condensed data (●)         Return to Student Information         This record shows the student has not paid the SEVIS I-901 Fee. A correction request cannot be submitted until the fee is paid.         F-1 Student       Crystal City Community College - Crystal City<br>Community College<br>Start Date: 10/01/2016 End Date: 05/31/2018       SEVIS ID: NOO         Correction Options Available for This Student         Type of Correction       Description and Help         Request Change to Program       Use this option to change the student's Program Start and End Dates and/or the Initial Session Start Date<br>any or all those dates have passed. Only use this option if the Manage Initial Program and Session Dates<br>Shorten Program and/or Extend Program functions are no longer available. Image status and requires reinstatement.         Student Status       Use this to change the student's current SEVIS record status to the correct one. Only use this if the student failed maintain his immig<br>status and requires reinstatement.         Existing Correction Requests       Existing Correction Requests                                                                                                    |                                       | "                | " information icon denotes help about the page ()                                                                                         |                                          |
| Plus icon indicates that the field can be expanded to display additional data (●)         Minus icon indicates that the field can be collapsed to display condensed data (●)         Return to Student Information         This record shows the student has not paid the SEVIS I-901 Fee. A correction request cannot be submitted until the fee is paid.         F-1 Student       Crystal City Community College - Crystal City<br>Community College<br>Start Date: 10/01/2016       Statu<br>SEVIS ID: NOO         Correction Options Available for This Student       Correction Options Available for This Student         Type of Correction       Description and Help         Request Change to Program       Use this option to change the student's Program Start and End Dates and/or the Initial Session Start Date<br>any or all those dates have passed. Only use this option if the Manage Initial Program and Session Dates<br>Shorten Program functions are no longer available. ●         Student Status       Use this to change the student's current SEVIS record status to the correct one. Only use this if the stude<br>record is in an incorrect status due to a DSO error. Do not use this if the student failed maintain his immig<br>status and requires reinstatement. ●         Existing Correction Requests       Below is a list of this student's pending and canceled correction requests. Additional actions DSOs may take on pending correction requests are<br>the Available Actions column. ●                                                                                                    |                                       | Q                | uestion Mark denotes information about the field (🚱)                                                                                      | _                                        |
| Minus icon indicates that the field can be collapsed to display condensed data (●)         Return to Student Information         This record shows the student has not paid the SEVIS I-901 Fee. A correction request cannot be submitted until the fee is paid.         F-1 Student       Crystal City Community College - Crystal City<br>Community College       Statu<br>SEVIS ID: NOO         One, Risa       Crystal City Community College - Crystal City<br>Community College       Statu<br>SEVIS ID: NOO         Options Available for This Student       SEVIS ID: NOO         Correction Options Available for This Student         Type of Correction       Description and Help         Request Change to Program       Use this option to change the student's Program Start and End Dates and/or the Initial Session Start Date<br>any or all those dates have passed. Only use this option if the Manage Initial Program and Session Dates<br>Shorten Program and/or Extend Program functions are no longer available. If the student failed maintain his immig<br>status and requires reinstatement. If the student failed maintain his immig<br>status and requires reinstatement. If the student failed maintain his immig<br>status and requires reinstatement. If the valiable Actions column. If the valiable Actions column. If the valiable Actions column. If the valiable Actions column. If the valiable Actions column. If the valiable Actions column. If the valiable Actions column. If the valiable Actions column. If the valiable Actions column. If the valiable Actions column. If the valiable Actions column. If the valiab                                                                                                    |                                       | Plus icon indica | ates that the field can be expanded to display additional data (                                                                          | <b>D</b> )                               |
| Return to Student Information         This record shows the student has not paid the SEVIS I-901 Fee. A correction request cannot be submitted until the fee is paid.         F1 Student<br>Ono, Risa       Crystal City Community College - Crystal City<br>Community College<br>Start Date: 10/01/2016       Statu<br>End Date: 05/31/2018         Correction Options Available for This Student       Correction Options Available for This Student         Type of Correction       Description and Help         Request Change to Program<br>Dates       Use this option to change the student's Program Start and End Dates and/or the Initial Session Start Date<br>any or all those dates have passed. Only use this option if the Manage Initial Program and Session Dates<br>Shorten Program and/or Extend Program functions are no longer available.       Only use this if the student<br>any or all those dates have passed. Only use this option if the student failed maintain his immig<br>status and requires reinstatement.         Existing Correction Requests       Description Requests         Below is a list of this student's pending and canceled correction requests. Additional actions DSos may take on pending correction requests are<br>the Available Actions column.       One correction requests are<br>the Available Actions column.                                                                                                    |                                       | Minus icon indic | ates that the field can be collapsed to display condensed data (                                                                          | •)                                       |
| Return to student information         This record shows the student has not paid the SEVIS I-901 Fee. A correction request cannot be submitted until the fee is paid.         F-1 Student<br>Ono, Risa       Crystal City Community College - Crystal City<br>Community College<br>Start Date: 10/01/2016       Statu<br>SEVIS ID: N00         Correction Options Available for This Student       Correction Options Available for This Student         Type of Correction       Description and Help         Request Change to Program<br>Dates       Use this option to change the student's Program Start and End Dates and/or the Initial Session Start Date<br>any or all those dates have passed. Only use this option if the Manage Initial Program and Session Dates<br>Shorten Program and/or Extend Program functions are no longer available. Image:<br>Student Status       Use this to change the student's current SEVIS record status to the correct one. Only use this if the stude<br>record is in an incorrect status due to a DSO error. Do not use this if the student failed maintain his immig<br>status and requires reinstatement. Image:<br>Status and requires reinstatement. Image:<br>Status and requires reinstatement. Image:<br>Status and correction requests. Additional actions DSOs may take on pending correction requests are<br>the Available Actions column. Image:                                                                                                    |                                       |                  |                                                                                                    |                                          |
| E-1 Student<br>Ono, Risa       Crystal City Community College - Crystal City<br>Community College<br>Start Date: 10/01/2016 End Date: 05/31/2018       Statu<br>SEVIS ID: NOO         Image: Start Date: 10/01/2016 Content of Content of | This record shows the                 | student has not  | paid the SEVIS I-901 Fee. A correction request cannot be sub-                                                                             | mitted until the fee is paid             |
| E-1 Student       Crystal City Community College - Crystal City<br>Community College<br>Start Date: 10/01/2016 End Date: 05/31/2018       SEVIS ID: NOO         SEVIS ID: NOO       SEVIS ID: NOO         Sevis Correction Options Available for This Student       Sevis ID: Noo         Type of Correction       Description and Help         Request Change to Program<br>Dates       Use this option to change the student's Program Start and End Dates and/or the Initial Session Start Date<br>any or all those dates have passed. Only use this option if the Manage Initial Program and Session Dates<br>Shorten Program and/or Extend Program functions are no longer available.         Student Status       Use this to change the student's current SEVIS record status to the correct one. Only use this if the student failed maintain his immig<br>status and requires reinstatement.         Existing Correction Requests         Below is a list of this student's pending and canceled correction requests. Additional actions DSOs may take on pending correction requests are<br>the Available Actions column.                                                                                                    |                                       | Student nuo not  |                                                                                                    | initiou until the fee to pulu.           |
| Community College<br>Start Date: 10/01/2016       End Date: 05/31/2018       SEVIS ID: Not         Start Date: 10/01/2016       End Date: 05/31/2018       SEVIS ID: Not         Correction Options Available for This Student         Type of Correction       Description and Help       Request Change to Program<br>Dates       Use this option to change the student's Program Start and End Dates and/or the Initial Session Start Date<br>any or all those dates have passed. Only use this option if the Manage Initial Program and Session Dates<br>Shorten Program and/or Extend Program functions are no longer available.       Image: Student Status         Student Status       Use this to change the student's current SEVIS record status to the correct one. Only use this if the stude<br>record is in an incorrect status due to a DSO error. Do not use this if the student failed maintain his immig<br>status and requires reinstatement.         Existing Correction Requests         Below is a list of this student's pending and canceled correction requests. Additional actions DSOs may take on pending correction requests are<br>the Available Actions column.                                                                                                    | Student                               |                  | Crystal City Community College - Crystal City                                                                                             | Status: INITIA                           |
| Start Date: 10/01/2016       End Date: 05/31/2018         Correction Options Available for This Student         Type of Correction       Description and Help         Request Change to Program<br>Dates       Use this option to change the student's Program Start and End Dates and/or the Initial Session Start Date<br>any or all those dates have passed. Only use this option if the Manage Initial Program and Session Dates<br>Shorten Program and/or Extend Program functions are no longer available.         Student Status       Use this to change the student's current SEVIS record status to the correct one. Only use this if the stude<br>record is in an incorrect status due to a DSO error. Do not use this if the student failed maintain his immig<br>status and requires reinstatement.         Existing Correction Requests         Below is a list of this student's pending and canceled correction requests. Additional actions DSOs may take on pending correction requests are<br>the Available Actions column.                                                                                                    | 10, Risa                              |                  | Community College                                                                                                    | SEVIS ID: N00047534                      |
| Existing Correction Requests         Existing Correction Requests                                                                                                    |                                       |                  | Start Date: 10/01/2016 End Date: 05/31/2018                                                                                               |                                          |
| Correction Options Available for This Student         Type of Correction       Description and Help         Request Change to Program       Use this option to change the student's Program Start and End Dates and/or the Initial Session Start Date any or all those dates have passed. Only use this option if the Manage Initial Program and Session Dates Shorten Program and/or Extend Program functions are no longer available. If the student Status         Student Status       Use this to change the student's current SEVIS record status to the correct one. Only use this if the student record is in an incorrect status due to a DSO error. Do not use this if the student failed maintain his immig status and requires reinstatement. If the student failed maintain his immig status and requires reinstatement. If the Available Actions DSOs may take on pending correction requests are the Available Actions column. If the Student Status on the correction requests are the Available Actions column. If the Student Status on the Student Status on the Student Status on the student status on the student status on                                                                                      |                                       |                  | <b>O</b>                                                                                                    |                                          |
| Type of Correction       Description and Help         Request Change to Program       Use this option to change the student's Program Start and End Dates and/or the Initial Session Start Date any or all those dates have passed. Only use this option if the Manage Initial Program and Session Dates Shorten Program and/or Extend Program functions are no longer available. If the student status         Student Status       Use this to change the student's current SEVIS record status to the correct one. Only use this if the student failed maintain his immig status and requires reinstatement. If the student failed maintain his immig status and requires reinstatement. If the student's pending and canceled correction requests. Additional actions DSOs may take on pending correction requests are the Available Actions column. If the student science is the student of the student's current is column. If the student is current is column.                                                                                                    |                                       | Co               | rrection Options Available for This Student                                                                                               |                                          |
| Type of Correction       Description and Help         Request Change to Program       Use this option to change the student's Program Start and End Dates and/or the Initial Session Start Date any or all those dates have passed. Only use this option if the Manage Initial Program and Session Dates Shorten Program and/or Extend Program functions are no longer available. If the student Status         Student Status       Use this to change the student's current SEVIS record status to the correct one. Only use this if the stude record is in an incorrect status due to a DSO error. Do not use this if the student failed maintain his immig status and requires reinstatement. If the student failed maintain his immig status and requires reinstatement. If this student's pending and canceled correction requests. Additional actions DSOs may take on pending correction requests are the Available Actions column. If the student failed maintain the status of this student's pending and canceled correction requests.                                                                                                    |                                       |                  |                                                                                                    |                                          |
| Request Change to Program       Use this option to change the student's Program Start and End Dates and/or the Initial Session Start Date any or all those dates have passed. Only use this option if the Manage Initial Program and Session Dates Shorten Program and/or Extend Program functions are no longer available. If the student status         Student Status       Use this to change the student's current SEVIS record status to the correct one. Only use this if the stude record is in an incorrect status due to a DSO error. Do not use this if the student failed maintain his immig status and requires reinstatement. If the student failed maintain his immig status and requires reinstatement. If the student's DSOs may take on pending correction requests are the Available Actions column. If the student failed maintain for the student failed column is the student's pending and canceled correction requests.                                                                                                    | Type of Correction                    | Description      | n and Help                                                                                                    |                                          |
| Dates       any or all those dates have passed. Only use this option if the Manage Initial Program and Session Dates Shorten Program and/or Extend Program functions are no longer available. If the student Status         Student Status       Use this to change the student's current SEVIS record status to the correct one. Only use this if the stude record is in an incorrect status due to a DSO error. Do not use this if the student failed maintain his immig status and requires reinstatement. If the student failed maintain his immig status and requires reinstatement. If the student's DSOs may take on pending correction requests are the Available Actions column. If the stude of the student's column. If the student's column. If the student's column. If the student's column. If the student's column. If the student's column. If the student's column. If the student's column. If the student's column. If the student's column. If the student's column. If the student's column. If the student's column is the student's column. If the student's column is the student's column. If the student's column is the student's column. If the student's column is the student's column. If the student's column is the student's column. If the student's column is the student's column. If the student's column is the student's column is the student's column. If the student's column is the student's column is the student's column. If the student's column is the student's column is the student's column. If the student's column is the student's column is the student's column            | Request Change to Program             | Use this opt     | ion to change the student's Program Start and End Dates and/                                                                              | or the Initial Session Start Date, if    |
| Shorten Program and/or Extend Program functions are no longer available.         Student Status       Use this to change the student's current SEVIS record status to the correct one. Only use this if the stude record is in an incorrect status due to a DSO error. Do not use this if the student failed maintain his immig status and requires reinstatement.         Existing Correction Requests         Below is a list of this student's pending and canceled correction requests. Additional actions DSOs may take on pending correction requests are the Available Actions column.                                                                                                    | Dates                                 | any or all th    | ose dates have passed. Only use this option if the Manage Initi                                                                           | ial Program and Session Dates,           |
| Student Status       Use this to change the student's current SEVIS record status to the correct one. Only use this if the stude record is in an incorrect status due to a DSO error. Do not use this if the student failed maintain his immig status and requires reinstatement. Image: Existing Correction Requests         Below is a list of this student's pending and canceled correction requests. Additional actions DSOs may take on pending correction requests are the Available Actions column. Image: Provide the student of the student's pending and canceled correction requests.                                                                                                    |                                       | Shorten Pro      | gram and/or Extend Program functions are no longer available                                                                              | 0                                        |
| Existing Correction Requests Below is a list of this student's pending and canceled correction requests. Additional actions DSOs may take on pending correction requests are the Available Actions column.                                                                                                    | Student Status                        | Lise this to     | hange the student's current SEVIS record status to the correct                                                                            | one Only use this if the student's       |
| Existing Correction Requests Below is a list of this student's pending and canceled correction requests. Additional actions DSOs may take on pending correction requests are the Available Actions column.                                                                                                    | oludent olulus                        | record is in     | an incorrect status due to a DSO error. Do not use this if the st                                                                         | udent failed maintain his immigration    |
| Existing Correction Requests<br>Below is a list of this student's pending and canceled correction requests. Additional actions DSOs may take on pending correction requests are<br>the Available Actions column. •                                                                                                    |                                       | status and r     | equires reinstatement.                                                                                                    | 3                                        |
| Existing Correction Requests<br>Below is a list of this student's pending and canceled correction requests. Additional actions DSOs may take on pending correction requests are<br>the Available Actions column. <b>Q</b>                                                                                                    |                                       |                  |                                                                                                    |                                          |
|                                                                                                    | Below is a list of this student's pen | ding and cancele | Existing Correction Requests<br>ed correction requests. Additional actions DSOs may take on per<br>the Available Actions column. <b>9</b> | ending correction requests are listed in |
|                                                                                                    |                                       |                  |                                                                                                    |                                          |
| Search:                                                                                                    |                                       |                  |                                                                                                    |                                          |
| CR ID & CR Type & Submitted By & CR Date Submitted & CR Status Date & Request Status & Available Actio                                                                                                    |                                       |                  |                                                                                                    | Search:                                  |
|                                                                                                    | CR ID 🗍 CR Type_ 🛔 SI                 | Ibmitted By      | CR Date Submitted                                                                                                    | Status 🔶 Available Actions 🔶             |

## **Flag Reinstatement Pending**

|                                                                                                    | Corrections Management                                                                                                    |                                                               |  |  |  |  |  |  |  |  |
|----------------------------------------------------------------------------------------------------|----------------------------------------------------------------------------------------------------|---------------------------------------------------------------|--|--|--|--|--|--|--|--|
|                                                                                                    | "i" information icon denotes help about the page (                                                                                                    |                                                               |  |  |  |  |  |  |  |  |
| Question Mark denotes information about the field (?)                                                                                                    |                                                                                                    |                                                               |  |  |  |  |  |  |  |  |
| PI                                                                                                    | Plus icon indicates that the field can be expanded to display additional data (                                                                                                    |                                                               |  |  |  |  |  |  |  |  |
| Minus icon indicates that the field can be collapsed to display condensed data (                                                                                                    |                                                                                                    |                                                               |  |  |  |  |  |  |  |  |
| Return to Student Information                                                                                                    |                                                                                                    |                                                               |  |  |  |  |  |  |  |  |
|                                                                                                    | Reinstatement Pending                                                                                                    |                                                               |  |  |  |  |  |  |  |  |
| F-1 Student<br>McCoy, Leonard                                                                                                    | SEVP School for Advanced SEVIS Studies - SEVP<br>School for Advanced SEVIS Studies<br>Start Date: 05/15/2015 End Date: 12/31/2019                                                                                                    | Status: TERMINATED<br>SEVIS ID: N0004706988                   |  |  |  |  |  |  |  |  |
|                                                                                                    | •                                                                                                    |                                                               |  |  |  |  |  |  |  |  |
|                                                                                                    | Correction Options Available for This Student                                                                                                    |                                                               |  |  |  |  |  |  |  |  |
| Type of Correction                                                                                                    | Description and Help                                                                                                    |                                                               |  |  |  |  |  |  |  |  |
| Request Change to Program Dates                                                                                                    | Use this option to change the student's Program Start and End Dates and/or the any or all those dates have passed. Only use this option if the Manage Initial Pr Shorten Program and/or Extend Program functions are no longer available. | e Initial Session Start Date, if<br>rogram and Session Dates, |  |  |  |  |  |  |  |  |
| Citer and Citer and Citer | Use this to change the student's current SEL and Sectione                                                                                                    | . Only use this if the student's                              |  |  |  |  |  |  |  |  |

#### View and Manage Correction Requests

SEVP School for Advanced SEVIS Studies - SEVP School for Advanced SEVIS Studies

This document is FOR OFFICIAL USE ONLY (FOUO). It contains information that may be exempt from public release under the Freedom of Information Act (5. U.S.C. 552). It is to be controlled, stored, handled, transmitted, distributed, and disposed of in accordance with DHS policy relating to FOUO information and is not to be released to the public or other personnel who do not have a valid "need-to-know" without prior approval of an authorized DHS official. This information shall not be distributed beyond the dhs.gov network without prior authorization of the originator. If the "Eligible for Registration" column indicates that the student is not eligible, the student's record must be updated before registration. The Student Information page shows what information is needed. See Help for more details.

| Show 20 🗸                    | entries                   |                 |             |            |                                                      |                        |                                |                        |                                  |
|------------------------------|---------------------------|-----------------|-------------|------------|------------------------------------------------------|------------------------|--------------------------------|------------------------|----------------------------------|
| SEVIS ID                     | Surname/Primary<br>Name 🔶 | Given<br>Name ∳ | Status<br>¢ | CR<br>ID 🝦 | СК Туре 🗳                                            | Submitted By           | CR Date<br>Submitted <b>\$</b> | CR<br>Status ∳<br>Date | Request Status                   |
| N0004703369                  | Kipling                   | Rudyard         | ACTIVE      | 194694     | Program Date Change                                  | Feet,Rita DSO          | 08/31/2016                     | 08/31/2016             | EVIDENCE RECEIVED WITHOUT REQUES |
| N0004705534                  | Shah                      | Karin           | ACTIVE      | 103692     | Student Request Change - Optional Practical Training | Mercer, Ingrid DSO     | 10/18/2015                     | 10/18/2015             | PENDING                          |
| N0004705552                  | MengOne                   | Jay             | CANCELED    | 158695     | Student Status Change                                | Robertson, Helene PDSO | 07/29/2016                     | 07/29/2016             | REQUESTED                        |
| N0004705552                  | MengOne                   | Jay             | CANCELED    | 158694     | Program Date Change                                  | Robertson, Helene PDSO | 07/29/2016                     | 07/29/2016             | REQUESTED                        |
| N0004705555                  | Meng                      | Kate            | TERMINATED  | 158696     | Termination Reason Change                            | Robertson, Helene PDSO | 07/29/2016                     | 07/29/2016             | REQUESTED                        |
| N0004705574                  | Dolmani                   | John            | TERMINATED  | 116693     | Student Request Change - Optional Practical Training | Feet,Rita DSO          | 12/30/2015                     | 12/30/2015             | PENDING                          |
| N0004705832                  | Eriksson                  | Anna Maria      | TERMINATED  | 177696     | Termination Reason Change                            | Maloney, Richard DSO   | 08/22/2016                     | 08/22/2016             | REQUESTED                        |
| N0004705844                  | Ngo                       | Hang Thu        | ACTIVE      | 177695     | Student Request Change - Optional Practical Training | Mercer, Ingrid DSO     | 08/22/2016                     | 08/22/2016             | REQUESTED                        |
| N0004705857                  | Doe                       | Joe             | TERMINATED  | 194696     | Termination Reason Change                            | Feet,Rita DSO          | 08/31/2016                     | 09/01/2016             | PENDING                          |
| N0004707012                  | Tyler OMalley             | Sara            | CANCELED    | 169697     | Student Status Change                                | Feet,Rita DSO          | 08/16/2016                     | 08/16/2016             | PENDING                          |
| N0004708499                  | Griffin                   | Melody          | COMPLETED   | 121695     | Program Date Change                                  | Feet,Rita DSO          | 05/09/2016                     | 05/09/2016             | PENDING                          |
| N0004733354                  | Kato                      | Kohaku Sho      | ACTIVE      | 180702     | Student Status Change                                | Mercer, Ingrid DSO     | 08/23/2016                     | 08/23/2016             | PENDING                          |
| Excel CSV<br>Showing 1 to 12 | PDF Print of 12 entries   | Сору            |             | -          |                                                      |                        |                                | F                      | irst Previous 1 Next Last        |

# **Correction Request – Event History**

|                                         | Event                                                                                                    | t Hist                                                                                                   | ory               |                               |             |                    |       |  |
|-----------------------------------------|----------------------------------------------------------------------------------------------------|----------------------------------------------------------------------------------------------------|-------------------|-------------------------------|-------------|--------------------|-------|--|
| F-1 Student<br>Carme, Iria              | Crystal City Community College - CrystalStatus: ACTCity Community CollegeSEVIS ID: N0004715Start Date: 08/15/2015End Date:08/20/201608/20/2016 |                                                                                                    |                   |                               |             |                    |       |  |
|                                         |                                                                                                    | Ð                                                                                                    |                   |                               |             |                    |       |  |
|                                         |                                                                                                    | 1                                                                                                    | Enter the date ra | nge and clic                  | k the butto | on to filter by ev | ent d |  |
| xpand All Search                        | :                                                                                                    |                                                                                                    | From:             |                               | To:         |                    | Filte |  |
| Event Name                              |                                                                                                    | 🔶 Eve                                                                                                    | nt Date 🛛 🖨       | Resulting                     | g Status 🔶  | Performed B        | y     |  |
| Correction Request 109695 - Request for | Information                                                                                                    | 09/15                                                                                                    | 5/2016 08:43:50   | ACTIVE                        |             | DHS Official       |       |  |
| Field Changed O                         | Old Value                                                                                                    |                                                                                                    | New Value         |                               |             |                    |       |  |
| Date of RFI                             | 15-                                                                                                    |                                                                                                    | 15-SEP-16         |                               |             |                    |       |  |
| Explanation for RFI                     |                                                                                                    | Please send detailed lett<br>from DSO explaining the<br>USCIS receipt notice.<br>09/15/2016 05:36:33 ACT |                   | led letter<br>ing the<br>ice. |             |                    |       |  |
| Correction Request 109695 Change Resp   | oonsible P/DSO                                                                                                    |                                                                                                    |                   | ACTIVE                        | !           | Ingrid Mercer      |       |  |
| Field Changed Old                       | Value                                                                                                    | Nev                                                                                                    | v Value           |                               |             |                    |       |  |
| Responsible P/DSO                       |                                                                                                    | Roy                                                                                                    | Braine            | )                             |             |                    |       |  |
| Correction Request 109695 Evidence Sul  | bmitted                                                                                                    | 09/13                                                                                                    | 3/2016 15:59:01   | ACTIVE                        |             | Ingrid Mercer      |       |  |
| Field Changed O                         | Old Value<br>PENDING                                                                                                    |                                                                                                    | New Value         |                               |             |                    |       |  |
| Request Status Pl                       |                                                                                                    |                                                                                                    | EVIDENCE SUBN     | IITTED                        |             |                    |       |  |
| STATUS CHANGE DATE                      |                                                                                                    |                                                                                                    | 13-SEP-16         |                               |             |                    |       |  |
| Address Add - Physical                  |                                                                                                    | 08/26                                                                                                    | 6/2016 12:27:46   | ACTIVE                        |             | Ingrid Mercer      |       |  |
| Personal Information Updated            |                                                                                                    | 08/26                                                                                                    | 3/2016 12:27:45   | ACTIVE                        |             | Ingrid Mercer      |       |  |
|                                         |                                                                                                    |                                                                                                    |                   |                               |             | Ingrid Mercer      | _     |  |

## **Correction Management – Correction History**

#### Existing Correction Requests

Below is a list of this student's pending and canceled correction requests. Additional actions DSOs may take on pending c the Available Actions column. 🚱

| ID ¢                  | CR Ty                     | /pe 🔶                       | Submitted<br>By        | ¢ | CR Date<br>Submitted | ¢ | CR Status<br>Date ∳          | Request<br>Status                                    |
|-----------------------|---------------------------|-----------------------------|------------------------|---|----------------------|---|------------------------------|------------------------------------------------------|
| 109695                | Studer<br>Chang<br>Status | nt Request<br>e - Change of | Mercer, Ingrid<br>PDSO | I | 11/13/2015           |   | 09/13/2016                   | EVIDENCE<br>SUBMITTED                                |
| Туре                  |                           | Field Changed               | Date Update            | d | Old Value            |   | New Va                       | lue                                                  |
| Correction            | n History                 | Status                      | 09/13/2016<br>15:59:01 |   | PENDING              |   | EVIDE                        | ICE SUBMITTED                                        |
| Correction            | n History                 | Responsible User            | 09/15/2016<br>05:36:33 |   |                      |   | Roy Bra                      | iine                                                 |
| Correction            | n History                 | Status                      | 11/13/2015<br>16:30:15 |   |                      |   | PENDI                        | ١G                                                   |
| Correction            | n History                 | Comments                    | 11/13/2015<br>16:30:15 |   |                      |   | COS was<br>but nev<br>CLAIMS | as approved by USCIS<br>er updated in SEVIS by<br>S. |
| Correction<br>Request | ו                         | Benefit Date                |                        |   |                      |   | 08/09/2                      | 015                                                  |
| Correction<br>Request | ו                         | Student Request Statu       | s                      |   |                      |   | APPRO                        | VED                                                  |

Searc

## **Help Text**

## **On Screen Help Text**

|                                                                                                    |                                                                                                | Corrections Management                                                                |                       |  |  |  |  |  |  |  |  |
|----------------------------------------------------------------------------------------------------|------------------------------------------------------------------------------------------------|---------------------------------------------------------------------------------------|-----------------------|--|--|--|--|--|--|--|--|
| "i" information icon denotes help about the page ()                                                                                           |                                                                                                |                                                                                       |                       |  |  |  |  |  |  |  |  |
| Question Mark denotes information about the field ()                                                                                          |                                                                                                |                                                                                       |                       |  |  |  |  |  |  |  |  |
| P                                                                                                    | Plus icon indicates that the field can be expanded to display additional data (A)              |                                                                                       |                       |  |  |  |  |  |  |  |  |
| Mi                                                                                                    | Minus icon indicates that the field can be collapsed to display additional data $(\mathbf{r})$ |                                                                                       |                       |  |  |  |  |  |  |  |  |
|                                                                                                    |                                                                                                |                                                                                       |                       |  |  |  |  |  |  |  |  |
| Return to Student Information                                                                                                    |                                                                                                |                                                                                       |                       |  |  |  |  |  |  |  |  |
|                                                                                                    |                                                                                                |                                                                                       |                       |  |  |  |  |  |  |  |  |
| F-1 Student                                                                                                    |                                                                                                | SEVP School for Advanced SEVIS Studies - SEVP                                         | Status: ACTIVE        |  |  |  |  |  |  |  |  |
| Ngo, Hang Thu                                                                                                    |                                                                                                | School for Advanced SEVIS Studies                                                     | SEVIS ID: N0004705844 |  |  |  |  |  |  |  |  |
|                                                                                                    | Start Date: 01/01/2015 End Date: 0//31/2016                                                    |                                                                                       |                       |  |  |  |  |  |  |  |  |
|                                                                                                    |                                                                                                |                                                                                       |                       |  |  |  |  |  |  |  |  |
|                                                                                                    | Cor                                                                                            | rection Options Available for This Student                                            |                       |  |  |  |  |  |  |  |  |
| Type of Correction Description and Help                                                                                                    |                                                                                                |                                                                                       |                       |  |  |  |  |  |  |  |  |
| Request Change to Program Dates Use this option to change the student's Program Start and End Dates and/or the Initial Session Start Date, if |                                                                                                |                                                                                       |                       |  |  |  |  |  |  |  |  |
| any or all those dates have passed. Only use this option if the Manage Initial Program and Session Dates,                                     |                                                                                                |                                                                                       |                       |  |  |  |  |  |  |  |  |
| Shorten Program and/or Extend Program functions are no longer available.                                                                      |                                                                                                |                                                                                       |                       |  |  |  |  |  |  |  |  |
| Correct Student Requests to                                                                                                    | Use this opti                                                                                  | his option to correct the reflected status of a student's USCIS application in SEVIS. |                       |  |  |  |  |  |  |  |  |
|                                                                                                    | USCIS                                                                                          |                                                                                       |                       |  |  |  |  |  |  |  |  |
| Student Status Use this to change the student's current SEVIS record status to the correct one. Only use this if the student's                |                                                                                                |                                                                                       |                       |  |  |  |  |  |  |  |  |
| record is in an incorrect status due to a DSO error. Do not use this if the student failed maintain his immigrati                             |                                                                                                |                                                                                       |                       |  |  |  |  |  |  |  |  |
| status and requires reinstatement. 🕄                                                                                                    |                                                                                                |                                                                                       |                       |  |  |  |  |  |  |  |  |
|                                                                                                    | status and re                                                                                  | cyulles reinstatement. 😈                                                              |                       |  |  |  |  |  |  |  |  |
|                                                                                                    | status and re                                                                                  |                                                                                       |                       |  |  |  |  |  |  |  |  |

#### **Modular Help Text**

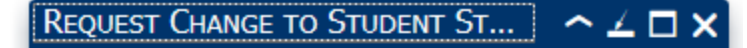

Use this option to correct the student's SEVIS record status. Only use this if the student's record is in an incorrect status due to a DSO error. Do not use this if the student failed maintain his immigration status and requires reinstatement.

See the SEVIS Help Hub on Study in the States for more information on Change to Student Status.

t s